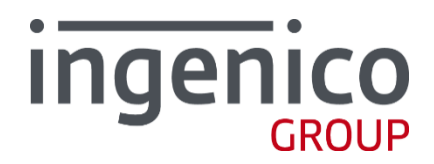

# ARCUS 2 для интеграции с кассовыми решениями

Руководство администратора

**/** Версия 1.15

# Содержание

| Х<br>У<br>Г.<br>А<br>В<br>1 | ронология изменений<br>словные обозначения<br>поссарий<br>ббревиатуры<br>ведение<br>АRCUS 2 CAP                   | 5<br>7<br>9<br>10<br>11 |
|-----------------------------|----------------------------------------------------------------------------------------------------|-------------------------|
|                             |                                                                                                    |                         |
|                             | 1_1 Состав программы, основные принципы ее функционирования                                                       | . 11                    |
|                             | 1_1_1 Использование ILS шифрования в режиме IP через кассу                                                        | 12                      |
|                             | <b>1_2</b> Режим работы с кассой                                                                                  | . 12                    |
|                             | 1_2_1 Файл настроек ARCUS.CFG для Режима работы с кассой терминального п<br>ISO (Openway, SmartVista, Tieto, CTL) | риложения<br>13         |
|                             | Unipay (CompassPlus, SPDH)                                                                                        | 15                      |
|                             |                                                                                                    | 17                      |
|                             |                                                                                                    | 20                      |
|                             |                                                                                                    | 20                      |
|                             | <b>1_4</b> Вызов ARCUS2                                                                                           | . 22                    |
|                             | 1_4_1 Windows                                                                                                    | 22                      |
|                             | 1_4_2 DOS                                                                                                    | 23                      |
|                             | <b>1_4_3</b> Linux                                                                                                | 24                      |
|                             | <b>1_5</b> Файл инициализации Cashreg.ini                                                                         | . 25                    |
|                             | 1_5_1 Windows                                                                                                    | 25                      |
|                             | 1_5_2 DOS                                                                                                    | 28                      |
|                             | <b>1_5_3</b> Linux                                                                                                | 30                      |
|                             | <b>1_6</b> Настройки ARCUS 2 CAP                                                                                  | . 31                    |
|                             | <b>1_6_1</b> Файл ops.ini для ISO8583                                                                             | 31                      |
|                             | <b>1_6_2</b> Чтение карты для ISO                                                                                 | 34                      |
|                             | <b>1_6_3</b> Файл ops.ini для Compass+ и SPDH                                                                     | 35                      |
|                             | <b>1_6_4</b> Файл rc_conv.ini                                                                                     | 36                      |
|                             | <b>1_6_5</b> Файл rc_res.ini                                                                                      | 36                      |
|                             | 1_7 Эксплуатация                                                                                                  | . 37                    |
|                             | <b>1 7 1</b> Интеграция ARCUS2 САР с ПО ККМ                                                                       | 37                      |
|                             | <b>1_7_2</b> Виртуальная клавиатура                                                                               | 37                      |
|                             | 1_7_3 Способы и периодичность контроля правильности работы ПО                                                     | 38                      |
|                             | 1_7_4 Аварийные ситуации и способы их устранения                                                                  | 38                      |
|                             | 1_7_5 Описание фрагментов файла лога                                                                              | 38                      |
|                             | <b>1</b> 8 Специальные версии ARCUS2 CAP                                                                          | . 38                    |
|                             | <b>1 8 1</b> ПО ККМ DKLINK с расчетом скилки на терминале                                                         |                         |
|                             | <b>1 8 2</b> ПО ККМ ДАТАКРАТ с расчетом скидки на кассе                                                           | 40                      |
|                             | <b>1 8 3</b> Возврат (отмена) без предъявления карты                                                              | 41                      |
|                             | <b>1_8_4</b> Передача информации о товарах                                                                        | 42                      |
|                             |                                                                                                    |                         |

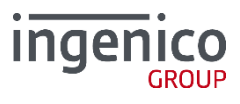

| <b>1_9</b> Вывод сообщений и меню на терминал (Dialog Direct)                                                  | 43                   |
|----------------------------------------------------------------------------------------------------|----------------------|
| 1_10 Реализация поддержки внешних диалогов                                                                     | 44                   |
| 1_11 Печать данных на принтере терминала                                                                       | 44                   |
| 2_ ARCUS 2 CAP c HRS                                                                                           |                      |
| <b>3</b> _ Модуль АС1                                                                                          | 47                   |
| <b>3_1</b> Принцип работы механизма                                                                            | 47                   |
| <b>3_2</b> Возможные особенности и ошибки                                                                      | 48                   |
| <b>3_2_1</b> Проблемы при подключении                                                                          | 48                   |
| 3_2_2 В 1С не реализованы сервисные функции                                                                    | 48                   |
| <b>3_2_4</b> Аварийная отмена покупки                                                                          | 49                   |
| 4_ Интеграция через RS232 или USB                                                                              | 50                   |
| 4_1 Схема взаимодействия с ПО ККМ                                                                              | 50                   |
| 5 Низкоуровневая интеграция                                                                                    | 51                   |
| Приложение 1 Информация о документе                                                                            |                      |
| Список таблиц<br>Список рисунков                                                                               | 52<br>52             |
| Приложение 2 Интеграция с использованием COM Object                                                            |                      |
| Описание PCPOSTConnectorObj                                                                                    | 53                   |
| Приложение 3 Настройка ПИН-пад<br>Приложение 4 Описание структуры UserAuthintFull                              | 55<br>56             |
| Передача дополнительной информации                                                                             | 58                   |
| Приложение 5 Пример использования библиотек ArcCom.<br>libarcus.so.x.x.xx                                      | dll /<br>59          |
| Вызов UserAuthintFull<br>Вызов Результирующей структуры<br>Пример libarcus.so.x.x.xx                           | 59<br>61<br>62       |
| Приложение 6 Прототипы функций диалогов Arcus.h<br>Приложение 7 Минимальный перечень поддерживаемых о          | 64<br>операций<br>65 |
| Приложение 8 Функционал DLS (опционально)                                                                      |                      |
| Режим легкой интеграции с кассой<br>Режим полной интеграции с кассой                                           | 66<br>66             |
| Оплата<br>Оплата наличными с начистением бонусов и без<br>Возврат со списанием бонусов и без<br>Открытие смены | 66<br>66<br>66<br>66 |

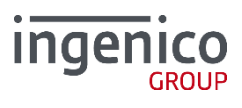

### Приложение 9 Описание внутренних кодов ответов arcus 2...... 67

Внутренние коды ответа ARCUS2 для Universal EMV POS (NewWay)...... 67 Внутренние коды ответа ARCUS2 для Universal EMV POS (Unipay)....... 69

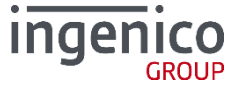

# Хронология изменений

# / Таблица 1. Хронология изменений

| Версия | Дата       | Автор         | Детали                                                                                                    |
|--------|------------|---------------|----------------------------------------------------------------------------------------------------|
| 1.15   | 23/03/2018 | Власенко И.Л. | Добавлена информация cashreg.ini                                                                                                    |
| 1.14   | 20/11/2017 | Власенко И.Л. | Информация об ARCUS Net Server 1.3. выесена в отдельный документ (т.к. функционал более не обновляется), информация об ARCUS Net Server 2 перенесена в отдельный документ. |
| 1.13   | 20/09/2017 | Власенко И.Л. | Добавлена передача идентификатора платежа с кассы на<br>Linux [#42713]                                                                                                    |
| 1.13   | 30/08/2017 | Власенко И.Л. | Добавлена команда получения серийного номера [#45421]                                                                                                    |
| 1.13   | 21/08/2017 | Власенко И.Л. | Добавлено описание параметров для проекта LLC в<br>UserauthintFull                                                                                                    |
| 1.12   | 03/08/2017 | Власенко И.Л. | Дробавлено описание параметра OriginalOperType в<br>UserauthintFull и commandlinetool.                                                                                     |
| 1.12   | 10/07/2017 | Власенко И.Л. | Дробавлено описание кодов ответов ARCUS 325 и 326.                                                                                                    |
| 1.12   | 23/05/2017 | Власенко И.Л. | Добавлено Приложение 9 – Описание внутренних кодов<br>ответа ARCUS2, Вывод сообщений и меню на терминал<br>(Dialog Direct)                                                 |
| 1.11   | 02/05/2017 | Власенко И.Л  | Добавлено описание функционала печати данных с кассы на принтере терминала [#42303]                                                                                        |
| 1.11   | 13/03/2017 | Власенко И.Л. | Добавлена команда включения режима прокси сервера SV_05<br>[#36003] и режима работы с принтером SV_05 [#36004]                                                             |
| 1.11   | 20/02/2017 | Власенко И.Л. | Изменен п. 1.7.2 ПО ККМ ДАТАКРАТ с расчетом скидки на кассе в соответствии с изменениями в ПО                                                                              |
| 1.10   | 19/12/2016 | Власенко И.Л. | Изменен формат описания команд ARCUS                                                                                                    |
| 1.9    | 28/11/2016 | Власенко И.Л. | Добавлено описание команды 9,35 [#36653], добавлено<br>описание команды 9,34 [#33896]                                                                                      |
| 1.9    | 02/11/2016 | Власенко И.Л. | Добавлено описание команд для работы с депозитной машиной [#34988]                                                                                                    |
| 1.9    | 26/10/2016 | Власенко И.Л. | Изменено описание файла данных [#35142]                                                                                                    |
| 1.9    | 09/09/2016 | Власенко И.Л. | Добавлено описание команды 5,5 [#34995]                                                                                                    |
| 1.9    | 25/07/2016 | Власенко И.Л. | Изменено описание функционала передачи списка товаров.                                                                                                    |
| 1.8    | 08/07/2016 | Власенко И.Л. | Изменено описание Виртуальной клавиатуры.                                                                                                    |
| 1.8    | 07/07/2016 | Власенко И.Л. | Добавлено описание функционала передачи списка товаров.                                                                                                    |
| 1.7    | 05/05/2016 | Власенко И.Л. | Команда 2,21 Инфотерминала – доступна для всех [#29900]                                                                                                    |
| 1.7    | 26/04/2016 | Власенко И.Л. | Добавлен пример вызова UserAuthintFull.                                                                                                    |
| 1.7    | 24/03/2016 | Власенко И.Л. | Добавлено описание вызова специальной версии arccom.dll с<br>функцией Multiuser.                                                                                           |
| 1.7    | 15/12/2015 | Власенко И.Л. | Добавлно описание структуры UserAuthIntFull в приложение 3                                                                                                    |
| 1.6    | 21/09/2015 | Власенко И.Л. | Добавлены примеры файлов при парметре parser=properties-<br>file                                                                                                    |
| 1.6    | 03/09/2015 | Власенко И.Л. | Добавлен пункт 1_2 Режим работы с кассой                                                                                                    |

| Версия | Дата       | Автор         | Детали                                                                                                    |
|--------|------------|---------------|----------------------------------------------------------------------------------------------------|
| 1.5    | 10/06/2015 | Власенко И.Л. | Добавлен раздел 1_8_3 Возврат (отмена) без предъявления карты                                                                                        |
| 1.4    | 29/04/2015 | Власенко И.Л. | Добавлены изменения, связанные с печатью дубликата чека<br>(для SV_05)                                                                               |
| 1.4    | 02/09/2015 | Власенко И.Л. | Добавлено описание возвращаемых значений функции<br>SetAmountUpdateCB в раздел 1_8_2 ПО ККМ ДАТАКРАТ с<br>расчетом скидки на кассе.                  |
| 1.4    | 15/01/2015 | Власенко И.Л. | Добавлено описание параметров работы со сканером штрих кода терминала iSMP (только для CTL_03).                                                      |
| 1.4    | 12/01/2015 | Власенко И.Л. | Добавлено описание параметров файла лога Arcus2CAP.                                                                                                  |
| 1.4    | 20/11/2014 | Власенко И.Л. | Добавлено Приложение 8<br>Функционал DLS (опционально)                                                                                               |
| 1.4    | 17/11/2014 | Власенко И.Л. | Обновлено описание ops.ini                                                                                                    |
| 1.3    | 10/10/2014 | Власенко И.Л. | Добавлен п. 1_1_1 Использование TLS шифрования в режиме IP через кассу                                                                               |
| 1.3    | 18/09/2014 | Власенко И.Л. | Изменен список обязательных параметров, передающихся с<br>ККМ на терминал.                                                                           |
| 1.3    | 11/09/2014 | Власенко И.Л. | Добавлен п. 1_8 Специальные версии ARCUS2 CAP                                                                                                    |
| 1.3    | 05.08.2014 | Власенко И.Л. | Добавлен новый класс команд «8» для вызова пунктов<br>динамического меню                                                                             |
| 1.3    | 01.07.2014 | Власенко И.Л. | Добавлен пункт 1_7_2 Виртуальная клавиатура                                                                                                    |
| 1.2    | 15.05.2014 | Власенко И.Л. | Вынесение Описания протокола обмена в отдельный<br>документ                                                                                          |
| 1.1    | 22.11.2013 | Власенко И.Л. | Добавлен раздел <b>Ошибка! Источник ссылки не найден.</b><br>REF _Ref400618330 \h \* MERGEFORMAT <b>Ошибка! Источник</b><br><b>ссылки не найден.</b> |
| 1.0    | 01.02.2013 | Чарков М.В.   | Создание документа                                                                                                    |

# Условные обозначения

Следующие условные обозначения использовались в документе:

# / Таблица 2. Условные обозначения

| Обозначение | Значение                  |
|-------------|---------------------------|
|             | Обратите внимание!        |
|             | Обратите особое внимание! |

# Глоссарий

# / Таблица 3. Глоссарий

| Термин                           | Определение                                                                                                    |  |
|----------------------------------|----------------------------------------------------------------------------------------------------|--|
| EMV                              | Стандарт взаимодействия чиповых карт для проведения платежей по карте (составлено из первых букв компаний Europay, MasterCard and VISA).                                                                                                    |  |
| EMV Приложение                   | Микропрограмма и блок параметров на карточке, относящейся к международной платежной системе EMV.                                                                                                    |  |
| ПИН-пад                          | Электронное устройство, предназначенное для ввода PIN кода.                                                                                                    |  |
| РIN код                          | Секретный код, вводимый клиентом (держателем карточки), для подтверждения того, что именно он обладает полномочиями по использованию карточки.                                                                                                    |  |
| POS-терминал,<br>терминал        | Аппаратно-программный комплекс, предназначенный для регистрации<br>факта приобретения товара и упрощения процедуры приобретения товара.                                                                                                    |  |
| Код действия<br>терминалов (ТАС) | Действия ПО терминала при возникновении конкретной ситуации (отказ от<br>операции, проведении операции онлайн или действие по умолчанию).                                                                                                    |  |
| Коммуникационный<br>скрипт       | Минипрограмма (последовательность команд), определяющая сценарий подключения терминала к серверу авторизации или серверу TMS.                                                                                                    |  |
| Клиент/ Держатель                | Физическое лицо (в том числе уполномоченный представитель<br>юридического лица), на имя которого в силу заключенного между ним и<br>Эмитентом договора и/или на имя которого по указанию лица,<br>заключившего договор с Эмитентом, выпущена Карта.                               |  |
| Магнитная полоса                 | Полоса, содержащая идентификационную информацию о карте и ее<br>держателе.                                                                                                    |  |
| Операция                         | Расчетная операция, осуществляемая с использованием Карты с<br>обязательной Авторизацией в соответствии с законодательством<br>Российской Федерации, нормативно-правовыми актами Банка России и<br>договором с Эмитентом, проводимая в Торговой точке по требованию<br>Держателя. |  |
| Операция возврата                | Расчетная операция, совершаемая с использованием Карты при<br>возникновении необходимости в возврате Держателю денежных средств,<br>списанных с его счета в рамках ранее совершенной Операции.                                                                                    |  |
| Операция отмены                  | Процедура отмены Кода Авторизации до формирования Электронного<br>журнала.                                                                                                    |  |

| Термин                                                     | Определение                                                                                                    |  |  |
|------------------------------------------------------------|----------------------------------------------------------------------------------------------------|--|--|
| Отчет Электронного<br>терминала<br>(Электронный<br>журнал) | Документ или совокупность документов в электронной форме,<br>сформированные за определенный период времени при совершении<br>Операций/Операций с использованием POS-терминала.                                                                                                    |  |  |
| Программное<br>обеспечение (ПО)                            | Программное обеспечение POS-терминала.                                                                                                    |  |  |
| Профиль                                                    | Один из объектов системы, предназначенный для хранения настроек групп параметров, определяющих алгоритм работы терминала в процессе выполнения операции с картой или административной операцией.                                                                                                    |  |  |
| Реквизиты Карты                                            | Номер Карты, срок действия Карты, код безопасности CVV2/CVC2/Batch<br>code/CVV II/CAV2 (для Карт Платежных систем Visa International/MasterCard<br>Worldwide/American Express/Diners Club International/JCB International<br>соответственно).                                                                                                    |  |  |
| Сервисный код карты                                        | Код карты, который указывается область ее действия и тип.                                                                                                    |  |  |
| Сервисный код<br>коммерсанта (МСС)                         | Четырехзначный номер, который обозначает профиль деятельности, которым занимается коммерсант.                                                                                                    |  |  |
| Скрипт эмитента<br>(сценарий)                              | Команда или командная строка, передаваемая от эмитента к терминалу с целью выполнения команд(ы) микропроцессорной картой.                                                                                                    |  |  |
| Способ верификации<br>владельца карты                      | Способ верификации того, что человек, предъявляющий карту, имеет права<br>на ее использование (например, сверка подписи или введение PIN кода).                                                                                                    |  |  |
| Справочник                                                 | Один из объектов системы, предназначенный для хранения основных<br>значений, шаблонов, терминов и алгоритмов, которыми оперирует система.                                                                                                    |  |  |
| Транзакция                                                 | Группа последовательных операций, которая представляет собой<br>логическую единицу работы с данными. Транзакция может быть выполнена<br>либо целиком и успешно, соблюдая целостность данных и независимо от<br>параллельно идущих других транзакций, либо не выполнена вообще и тогда<br>она не должна произвести никакого эффекта. Транзакции обрабатываются<br>транзакционными системами, в процессе работы которых создаётся история<br>транзакций. |  |  |
| Хост,<br>коммуникационный<br>сервер                        | Сервер базы данных платежной системы, который отвечает на запросы<br>POS-терминала точки обслуживания, а также снабжает его необходимой<br>информацией.                                                                                                    |  |  |
| Эквайер                                                    | Банк или компания, осуществляющая весь спектр операций по<br>взаимодействию с точками обслуживания карточек, которая состоит из<br>терминалов в торгово-сервисной сети и банкоматов.                                                                                                    |  |  |
| Эмитент                                                    | Организация, выпустившая (эмитировавшая) карточки для развития и финансирования своей деятельности.                                                                                                    |  |  |

# Аббревиатуры

# / Таблица 4. Аббревиатуры

| Аббревиатура | Расшифровка                                                                                                    |  |  |
|--------------|----------------------------------------------------------------------------------------------------|--|--|
| AID          | Application Identification Number (Идентификационный номер приложения).                                                     |  |  |
| AVN          | Application Version Number (Номер версии приложения).                                                                       |  |  |
| BIN          | Bank Identification Number (Банковский идентификационный номер).                                                            |  |  |
| САР          | Cash register Application.                                                                                                  |  |  |
| CVM          | Cardholder Verification Method (Способ верификации владельца карты).                                                        |  |  |
| DDOL         | Dynamic Data Object List (Список элементов данных необходимых для<br>динамической аутентификации).                          |  |  |
| ICC          | Integrated Circuit(s) Card (Карта с интегрированными электронными схемами).                                                 |  |  |
| ID           | Identifier (идентификатор).                                                                                                 |  |  |
| ISO          | International Organization for Standardization (Международная организация стандартизации).                                  |  |  |
| MCC          | Merchant Category Code (Сервисный код коммерсанта).                                                                         |  |  |
| MS           | Magnetic Stripe (магнитная полоса).                                                                                         |  |  |
| TAC          | Terminal Action Code(s) (Код(ы) действия терминалов).                                                                       |  |  |
| PAN          | Primary Account Number (Индивидуальный номер карты).                                                                        |  |  |
| PIN          | Personal Identification Number (Персональный идентификационный номер).                                                      |  |  |
| POS          | Point of Sale (точка продажи, сервиса).                                                                                     |  |  |
| RID          | Registered Application Provider Identifier (Зарегистрированный номер<br>провайдера приложения; например, VISA, MasterCard). |  |  |
| TDOL         | Transaction Data Object List (Список данных о транзакции участвующих при вычислении сертификата).                           |  |  |
| ТММ          | Terminal Management Mode (модуль управления терминалами).                                                                   |  |  |
| TMS          | Terminal Management System (система управления терминалами).                                                                |  |  |
| СУБД         | Система управления базами данных.                                                                                           |  |  |

# Введение

Данное руководство, разработано компанией ООО «Инженико» и описывает этапы установки и настройки ARCUS2 – библиотеки, позволяющей проводить интеграцию Терминального платежного приложения Universal EMV POS и кассового программного обеспечения. В документе описаны:

- ARCUS 2 CAP совокупность программно-аппаратных средств, позволяющих обеспечить прием безналичных платежей на контрольно-кассовых машинах (ККМ) по банковским картам, включая магнитные, чиповые карты (EMV), бесконтактные карты, а также при ручном вводе данных;
- ARCUS HRS CAP модификация программного приложения ARCUS 2 CAP, разработанная специально для торгово-сервисных предприятий, специфика работы которых связана с необходимостью проводить платежные операции без предъявления банковской карты;
- ARCUS 2 AC1 модуль для интеграции систем автоматизации торговли на платформе 1С: 8.2 с терминалами Ingenico.

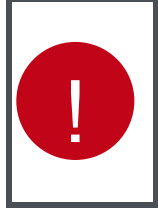

Описание программного продукта ARCUS NET SERVER версии 1.3 (подключение терминала к ККМ по интерфейсу ЕТН, в том числе для ККМ, реализованных по схеме «тонкий клиент») перенесено в отдельный документ.

Описание программного продукта ARCUS NET SERVER версии 2.0 (подключение терминала к ККМ по интерфейсу ETH, при помощи файлового обмена) перенесено в документацию Ingenico Net Server.

Широкие возможности конфигурирования обеспечивают гибкость в настройке при наличии разнообразных требований к функциональности.

ПО соответствует основным требованиям и стандартам международных платежных систем.

Пользователи и администраторы, работающие с программным продуктом должны пройти обязательное обучение в компании ООО «Инженико» или компании-партнере и получить сертификат.

При возникновении вопросов по работе с программным обеспечением, обращайтесь в службу поддержки ООО «Инженико» - support@ingenico.ru.

Допускается незначительные несоответствия данной документации и программного обеспечения, связанные с постоянным развитием программных продуктов.

Не допускается использование текстов и изображений, входящих в данный документ, без согласования с ООО «Инженико».

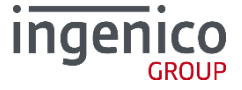

# 1\_ARCUS 2 CAP

Arcus 2 CAP – это библиотека, предназначенная для минимизации необходимых изменений в существующих решениях кассового программного обеспечения (ПО) при интеграции терминального оборудования Ingenico на платформах Telium 1/2, Unicapt32 и KKM, работающие под управлением данного ПО.

Библиотека является связующим звеном между кассовым ПО и терминальным оборудованием, реализуя протокол обмена ARCUS2 и обеспечивая диалог кассир-терминал на экране кассы или терминала (Режим работы с кассой).

- ARCUS 2 CAP отвечает за:
- поддержку протокола обмена с POS-оборудованием через коммуникации ККМ;
- прозрачную передачу данных между POS-оборудованием и хостом банка;
- взаимодействие ПО POS-оборудования с кассиром в процессе транзакции по банковской карте.

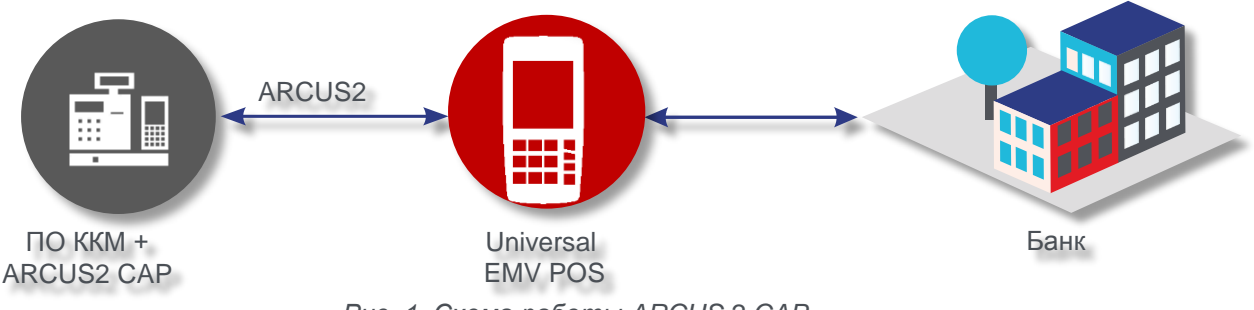

Рис. 1. Схема работы ARCUS 2 CAP

Программное решение работает на кассовом ПО в следующих операционных системах:

- Windows (XP SP3 и выше);
- MS DOS (версия 6.22);
- Linux (в некоторых случаях может потребоваться перекомпиляция модуля под конкретный тип операционной системы);
- Andriod 4.0.3 и выше (подробное описание предоставляется по запросу).

# 1\_1 Состав программы, основные принципы ее функционирования

Программное обеспечение решения Arcus2 поставляется в виде модулей:

#### ЕМУ приложение на ПИН-пад или терминале Ingenico – (РАР<sup>1</sup>).

Приложение представляет собой стандартное POS приложение, модифицированное в части взаимодействия с кассовым ПО. Приложение ПИН-пад <u>полностью</u><sup>2</sup> управляет процессом выполнения операций: взаимодействием с процессингом, диалогом с кассиром и клиентом, подготовкой чеков, так как это выполняет обычное POS приложение автономного терминала.

#### Кассовое приложение (библиотека) — CAP<sup>3</sup>. (DOS/Windows/Linux)

Приложение САР обеспечивает:

- прозрачную передачу данных между ПИН-падом и процессингом (напрямую по TCP/IP с использованием сетевого интерфейса кассового компьютера (режим «IP через кассу») если не предусмотрено отдельное подключение ПИН-пад в локальную сеть TCП);
- взаимодействие (диалог) приложения ПИН-пад с кассиром;
- интеграцию с АРМ кассира.

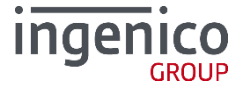

<sup>1</sup> Pin-pad Application

<sup>2</sup> Предыдущая версия ARCUS управление ПИН-падом брала на себя

<sup>3</sup> ARCUS 2 CAP - Cash Register Application

Кассовое приложение (библиотека) ARCUS 2 САР является зависимой от поставщиков APM кассира частью. Сегодня на рынке кассового ПО существует широкий список поставщиков, отличающихся между собой как платформой (DOS, Windows/CE, Linux, UNIX, 1C, etc), используемым сетевым интерфейсом (TCP/IP), так и способностью к адаптации (взаимодействию) к ПО иных производителей. Поэтому модуль САР – это набор реализаций одной задачи для разных поставщиков APM кассы. Наиболее распространенный вариант поставки кассового приложения САР – DOS, Windows или Linux приложение<sup>4</sup>, взаимодействующее с ПИН-падом по RS232 или USB интерфейсу и с процессингом по TCP/IP.

### **1\_1\_1** Использование TLS шифрования в режиме IP через кассу

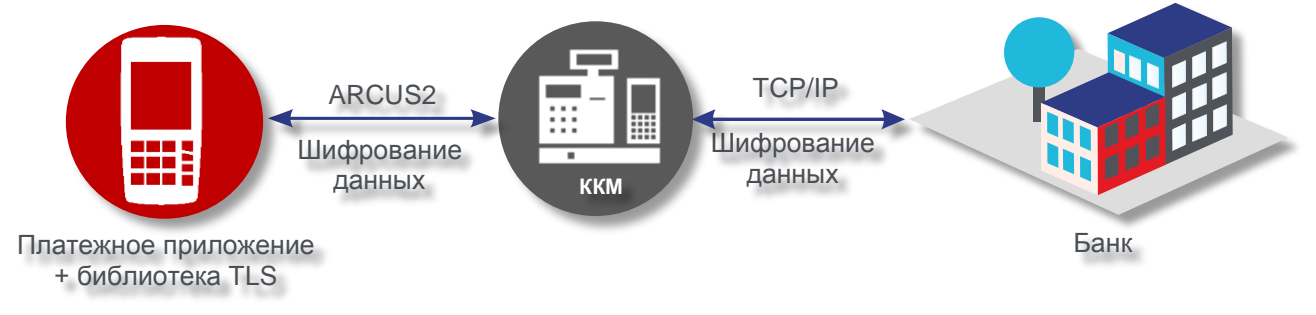

Рис. 2. TLS шифрование в режиме IP через кассу

#### <u>Логика работы:</u>

- 1. Данные о транзакции шифруются на терминале при помощи библиотеки TLS, и с использованием протокола ARCUS2 передаются в зашифрованном виде на ККМ.
- 2. ККМ принимает данные и, используя свои коммуникации, передает их на хост.
- 3. Хост расшифровывает полученные данные, проводит операцию, формирует ответ в зашифрованном виде и передает его ККМ.
- 4. ККМ получает ответ и при помощи протокола ARCUS2 передает его терминалу.
- 5. Терминал получает ответ от ККМ, расшифровывает его при помощи библиотеки TLS, и завершает операцию.

# 1\_2 Режим работы с кассой

Платежный терминал может работать в двух режимах:

- автономный режим терминал подключен к банковскому хосту через коммуникационный канал (например, Ethernet, GPRS), кассир инициализирует операцию и вводит данные для оплаты на терминале (производится двойной ввод данных), получает подтверждение проведения операции и вводит подтверждение оплаты на кассе;
- режим работы с кассой терминал физически подключен к кассе (например, через USB, Bluetooth) и ожидает от нее команду и данные, необходимые для проведения операции, выполняет необходимые операции и возвращает кассу результат проведения транзакции.

Для переключения терминала в режим работы с кассой выполните следующие действия:

1. Для терминалов Telium при перезагрузке или включении питания, дождитесь появления окна с сообщением «Для настройки работы с кассой нажмите 'F'» и нажмите кнопку 'F'.

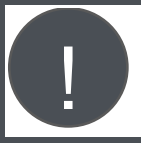

При определенных настройках для перехода в режим работы с кассой терминал может запросить пароль.

 Для переключения терминала UNICAPT32 в режим работы с кассой удерживайте клавишу F3 (верхняя-правая кнопка, так же может назваться <Menu> или на ней может быть изображен квадрат).) при включении питания или в процессе перезагрузки.

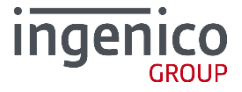

<sup>4</sup> Вариант для Linux

- 3. Работа с кассой?
- НЕТ терминал загружается в автономном режиме;
- ДА терминал переходит к настройке режима работы с кассой.

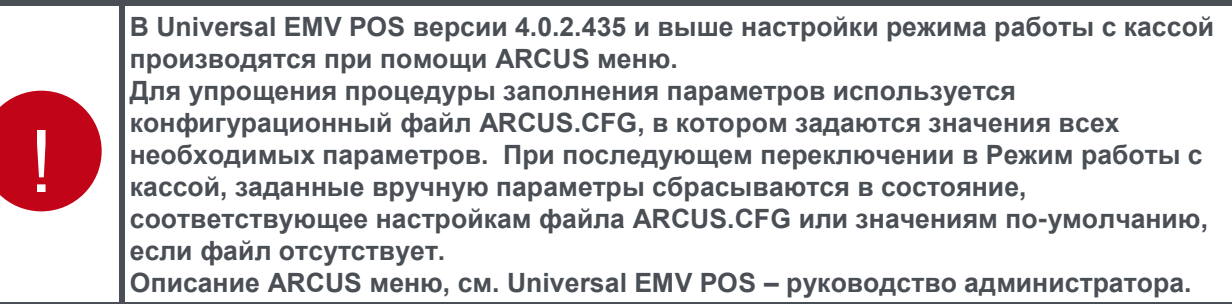

Файл ARCUS.CFG – текстовый файл в кодировке CP1251, содержит настройки и параметры подключения, загружается на терминал в раздел HOST, аналогично терминальному приложению (подробнее см. Universal EMV POS – Руководство по установке).

Для того, чтобы параметры из файла ARCUS.CFG применились выполните «5» - ARCUS 2 Настройки – Режим работы с кассой – ДА. На экране должно отобразиться сообщение «ПАРАМЕТРЫ КАССЫ ЗАГРУЖЕНЫ».

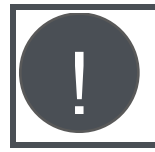

Параметры настройки и их значения отличаются, в зависимости от протокола.

**1\_2\_1** Файл настроек ARCUS.CFG для Режима работы с кассой терминального приложения ISO (Openway, SmartVista, Tieto, CTL)

| Параметр                                 | Описание                                                                                                    | Возможное значение                                                                                                    |  |  |
|------------------------------------------|----------------------------------------------------------------------------------------------------|----------------------------------------------------------------------------------------------------|--|--|
| Настройки интерфейса – раздел #Interface |                                                                                                    |                                                                                                    |  |  |
| PORT                                     | Порт подключения                                                                                                    | СОМ0 - последовательный порт<br>непосредственно на терминале<br><b>USB</b> – USB порт непосредственно на<br>терминале<br>COM_SL – последовательный<br>интерфейс на MagicBox<br>COMU – USB порт на базе<br>ETH<br>BLUETOOTH |  |  |
| PORT-SPEED                               | Скорость передачи данных                                                                                                | 2400/9600/19200/115200                                                                                                    |  |  |
| DATA-BITS                                | Количество бит данных                                                                                                   | 7/8                                                                                                    |  |  |
| PARTITY                                  | Контроль четности                                                                                                    | NONE/EVEN/ODD                                                                                                    |  |  |
| STOP-BITS                                | Стоп биты                                                                                                    | 1/2                                                                                                    |  |  |
| ARCUSSERVER -IP                          | IP для подключения к<br>ARCUS Net Server (подробнее<br>см. Ingenico Net Server<br>руководстов по эксплуатации)          | Значение в формате xxx.xxx.xxx.xxx                                                                                                    |  |  |
| ARCUSSERVER -PORT                        | Номер порта для подключения к<br>ARCUS Net Server (подробнее<br>см. Ingenico Net Server<br>руководстов по эксплуатации) | Значение в формате хххх                                                                                                    |  |  |
| BLUETOOTH-PIN-<br>LENGTH                 | Длина ПИН кода для<br>подключения по Bluetooth                                                                          | 4-8                                                                                                    |  |  |

# / Таблица 5. Описание файла настроек ARCUS.CFG (ISO)

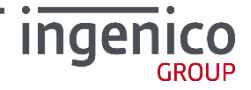

| USE-ARCUS-ID                                          | Использовать ARCUS ID                                                                                | YES/NO                                                                            |  |  |  |  |  |
|-------------------------------------------------------|----------------------------------------------------------------------------------------------------|-----------------------------------------------------------------------------------|--|--|--|--|--|
| USE-TMSID                                             | Использовать TMS ID                                                                                  | YES/NO                                                                            |  |  |  |  |  |
| ARCUS-ID                                              | Значение ARCUS ID                                                                                    |                                                                                   |  |  |  |  |  |
| Настройки сети – раздел                               | Настройки сети – раздел #Network                                                                     |                                                                                   |  |  |  |  |  |
| IP-ON-CASHREG                                         | IP через кассу                                                                                       | YES/NO                                                                            |  |  |  |  |  |
| STATIC-IP                                             | Сетевые настройки терминала                                                                          | YES/NO                                                                            |  |  |  |  |  |
| TERMINAL-IP                                           | при работе с ARCUS NET Server                                                                        |                                                                                   |  |  |  |  |  |
| MASK                                                  | (ПОДРООНЕЕ СМ. INGENICO NET                                                                          |                                                                                   |  |  |  |  |  |
| GATEWAY                                               | эксплуатации)                                                                                        |                                                                                   |  |  |  |  |  |
| Если значени осуществляе коммуникаци                  | ие параметра IP через кассу выст<br>тся НЕ через NET сервер, сетевы<br>юнном скрипте! В этом меню их | гавлено «NO», и работа<br>ые настройки терминала задаются в<br>задавать НЕ нужно! |  |  |  |  |  |
| Настройка таймаутов – р                               | аздел #Timeout                                                                                       |                                                                                   |  |  |  |  |  |
| DIALOG-TIMEOUT                                        | Таймаут отображения диалогов                                                                         | Значение задается в миллисекундах                                                 |  |  |  |  |  |
| DATA-TRANSMIT-<br>TIMEOUT                             | Таймаут передачи данных                                                                              | Значение задается в миллисекундах                                                 |  |  |  |  |  |
| CARD-READ-TIMEOUT                                     | Таймаут чтения карты                                                                                 | Значение задается в миллисекундах                                                 |  |  |  |  |  |
| Настройки диалогов – ра                               | Настройки диалогов – раздел #Dialogs                                                                 |                                                                                   |  |  |  |  |  |
| DIALOGS-ON-CASHREG                                    | Отображать диалоги на экране<br>кассы                                                                | YES/NO                                                                            |  |  |  |  |  |
| Настройки маскирования                                | я номера карты при печати на че                                                                      | ке – раздел #SpecialMask                                                          |  |  |  |  |  |
| SPECIAL-MASK                                          | Активация доп. Маскирования                                                                          | YES/NO                                                                            |  |  |  |  |  |
| PAN-START                                             | Количество отображаемых<br>символов в начале номера карты                                            | 0-6, но не больше, чем указано в TMS                                              |  |  |  |  |  |
| PAN-END                                               | Количество отображаемых<br>символов в конце номера карты                                             | 0-4 но не больше, чем указано в TMS                                               |  |  |  |  |  |
| Настройки печати – раздел #PrintSettings              |                                                                                                    |                                                                                   |  |  |  |  |  |
| PRINTER                                               | Выбор принтера для печати чека                                                                       | CASHREG/INTERNAL/BOTH                                                             |  |  |  |  |  |
| PRINTER-ENCODING                                      | Кодировка печати                                                                                     | DEFAULT/CP866/CP1251                                                              |  |  |  |  |  |
| RECEIPT-WIDTH                                         | Ширина чека в символах                                                                               | 24-48                                                                             |  |  |  |  |  |
| FORMATTING                                            | Разрешить спец. Символы                                                                              | DON'T-USE-ESC/USE-ESC                                                             |  |  |  |  |  |
| Дополнительные настройки – раздел #AdditionalSettings |                                                                                                    |                                                                                   |  |  |  |  |  |
| SEND-PAN-SHA1                                         | Передача SHA1 номера карты                                                                           | YES/NO                                                                            |  |  |  |  |  |
| Пример файда                                          | Пример файла                                                                                         |                                                                                   |  |  |  |  |  |

#Interface
PORT=COM0
PORT-SPEED=2400
DATA-BITS=8
PARTITY=NONE
STOP-BITS=1
ARCUSSERVER -IP=192.168.0.101
ARCUSSERVER -PORT=9401
BLUETOOTH-PIN-LENGTH=4
USE-ARCUS-ID=YES
USE-TMSID=YES
ARCUS-ID=123456790

#Network
IP-ON-CASHREG=YES
STATIC-IP=YES
TERMINAL-IP=192.168.0.10

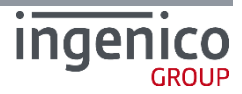

MASK=255.255.255.0 GATEWAY=192.168.0.1 #Timeouts DIALOG-TIMEOUT=12000 DATA-TRANSMIT-TIMEOUT=1000 CARD-READ-TIMEOUT=6000

#Dialogs DIALOGS-ON-CASHREG=YES

#SpecialMask SPECIAL-MASK=YES PAN-START=4 PAN-END=4

#PrintSettings
PRINTER=CASHREG
PRINTER-ENCODING=DEFAULT
RECEIPT-WIDTH=24
FORMATTING=DON'T-USE-ESC

#AdditionalSettings SEND-PAN-SHA1=YES

#### Значения по-умолчанию

PORT=USB PORT-SPEED=115200 DATA-BITS=8 PARTITY=NONE STOP-BITS=1 IP-ON-CASHREG=YES (для iUN и ПО TE\_02 - NO) DIALOGS-ON-CASHREG=NO (для iUN и не SV\_05 - YES) DIALOG-TIMEOUT=12000 DATA-TRANSMIT-TIMEOUT=1000 CARD-READ-TIMEOUT=6000 PRINTER=CASHREG PRINTER=CASHREG PRINTER-ENCODING=DEFAULT FORMATTING=DON'T-USE-ESC SPECIAL-MASK=NO SEND-PAN-SHA1=NO

**1\_2\_2** Файл настроек ARCUS.CFG для Режима работы с кассой терминального приложения Unipay (CompassPlus, SPDH)

# / Таблица 6. Описание файла настроек ARCUS.CFG UNIPAY

| Параметр                 | Описание                                                                                                    | Доступные значения                 |  |  |  |
|--------------------------|----------------------------------------------------------------------------------------------------|------------------------------------|--|--|--|
| Настройки интерфейса     | Настройки интерфейса – раздел #Interface                                                                                     |                                    |  |  |  |
| PORT                     | Порт подключения                                                                                                    | COM0/USB/COM_SL/COMU/ETH/BLUETOOTH |  |  |  |
| PORT-SPEED               | Скорость передачи данных                                                                                                    | 2400/9600/19200/115200             |  |  |  |
| ARCUSSERVER -IP          | IP для подключения к<br>ARCUS Net Server<br>(подробнее см. Ingenico Net<br>Server руководстов по<br>эксплуатации)            | Значение в формате xxx.xxx.xxx.xxx |  |  |  |
| ARCUSSERVER -PORT        | Номер порта для подключе-<br>ния к ARCUS Net Server<br>(подробнее см. Ingenico Net<br>Server руководстов по<br>эксплуатации) | Значение в формате хххх            |  |  |  |
| BLUETOOTH-PIN-<br>LENGTH | Длина ПИН кода для<br>подключения по Bluetooth                                                                               | 4-8                                |  |  |  |

| Параметр                                                                                                    | Описание                                                     | Доступные значения                   |  |  |
|----------------------------------------------------------------------------------------------------|--------------------------------------------------------------|--------------------------------------|--|--|
| Настройки сети – раздел #Network                                                                                                    |                                                              |                                      |  |  |
| IP-ON-CASHREG                                                                                                    | IP через кассу                                               | YES/NO                               |  |  |
| STATIC-IP                                                                                                    | Сетевые настройки                                            | YES/NO                               |  |  |
| TERMINAL-IP                                                                                                    | терминала при работе с                                       |                                      |  |  |
| MASK                                                                                                    | ARCOS NET Server<br>(подробнее см. Ingenico Net              |                                      |  |  |
| GATEWAY                                                                                                    | Server руководстов по<br>эксплуатации)                       |                                      |  |  |
| Если значение параметра IP через кассу выставлено «NO», и работа<br>осуществляется НЕ через NET сервер, сетевые настройки терминала задаются в<br>коммуникационном скрипте! В этом меню их задавать НЕ нужно! |                                                              |                                      |  |  |
| Настройки диалогов –                                                                                                    | раздел #Dialogs                                              |                                      |  |  |
| DIALOGS-ON-<br>CASHREG                                                                                                    | Отображать диалоги на<br>экране кассы                        | YES/NO                               |  |  |
| Настройки маскирован                                                                                                    | ия номера карты при печати                                   | 1 на чеке – раздел #SpecialMask      |  |  |
| SPECIAL-MASK                                                                                                    | Активация доп.<br>Маскирования                               | YES/NO                               |  |  |
| PAN-START                                                                                                    | Количество отображаемых<br>символов в начале номера<br>карты | 0-6, но не больше, чем указано в TMS |  |  |
| PAN-END                                                                                                    | Количество отображаемых<br>символов в конце номера<br>карты  | 0-4 но не больше, чем указано в TMS  |  |  |
| Настройки печати – раз                                                                                                    | вдел #PrintSettings                                          |                                      |  |  |
| PRINTER                                                                                                    | Выбор принтера для печати<br>чека                            | CASHREG/INTERNAL                     |  |  |
| RECEIPT-WIDTH                                                                                                    | Ширина чека в символах                                       | 24-48                                |  |  |
| FORMATTING                                                                                                    | Разрешить спец. Символы                                      | DON'T-USE-ESC/USE-ESC                |  |  |
| Дополнительные настройки – раздел #AdditionalSettings                                                                                                    |                                                              |                                      |  |  |
| AUTH-CODE-FROM-<br>CASHREGISTER                                                                                                    | Получение кода<br>авторизации с кассы                        | YES/NO                               |  |  |
| PRINT-JOURNAL                                                                                                    | Настройки печати журнала<br>операций                         | YES/NO/MISMATCH                      |  |  |
| Пример файда                                                                                                    |                                                              |                                      |  |  |

#Interface
PORT=COM0
PORT-SPEED=19200
ARCUSSERVER -IP=192.168.0.101
ARCUSSERVER -PORT=9401
BLUETOOTH-PIN-LENGTH=4

#Network
IP-ON-CASHREG=YES
STATIC-IP=N0
TERMINAL-IP=192.168.0.10
MASK=255.255.255.0
GATEWAY=192.168.0.1

#Dialogs DIALOGS-ON-CASHREG=YES

#SpecialMask SPECIAL-MASK=YES PAN-START=6

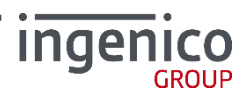

PAN-END=4

#PrintSettings
PRINTER=INTERNAL
RECEIPT-WIDTH=24
FORMATTING= USE-ESC

#AdditionalSettings AUTH-CODE-FROM-CASHREGISTER=YES PRINT-JOURNAL= YES

#### Значения по-умолчанию

PORT=COM0 (ЕСЛИ НА ТЕРМИНАЛЕ НЕТ СОМО, ТО USB (НА UC32 - COM1)) PORT-SPEED=19200 RECEIPT-WIDTH=24 IP-ON-CASHREG=YES DIALOGS-ON-CASHREG=YES PRINTER=CASHREG AUTH-CODE-FROM-CASHREGISTER=NO SPECIAL-MASK=NO PRINT-JOURNAL= NO

# 1\_3 Интеграция с ККМ

- 1. При проведении безналичного платежа, кассовое Программное обеспечение (ПО) формирует данные по платежу. Данные могут различаться.
- Обязательные параметры:
  - код операции;
  - сумма операции в минимальных единицах валюты;
  - код валюты;

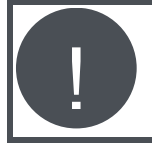

Начиная с версии, выпущенной после ноября 2014 г., транзакция прерывается, если с кассы не была передана сумма операции

- Необязательные параметры:
  - код авторизации [завершение расчета по предавторизации];
  - код ссылки RRN [завершение расчета по предавторизации].

В ряде случаев часть параметров может не передаваться с кассы, но тогда их необходимо будет вводить на терминале вручную.

- 2. В зависимости от ОС ККМ:
  - a. <u>Windows, Linux</u>: Собранные кассовым ПО данные по операции записываются в структуру UserAuthintFull.
  - b. Затем ПО кассы вызывает функцию ProcessOWFull и в качестве параметра передает указатель на заполненную структуру UserAuthIntFull. Вызов функции ProcessOWFull является блокирующим. Управление диалогами с клиентом и кассиром передается приложению ПИН-пад.
  - с. **DOS, Linux:** Кассовое ПО осуществляет вызов исполняемого модуля ARCUS2 с передачей в качестве параметров перечисленных выше данных в указанном формате (см. п. 1\_4 Вызов ARCUS2), после чего управление диалогами с клиентом и кассиром передается приложению ПИН-пад и модулю ARCUS2.
- 3. В ходе выполнения безналичной операции по банковской карте из ПО ПИН-пад может быть затребован ввод дополнительных данных:
- код CVC2/CVV2
- PIN код

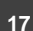

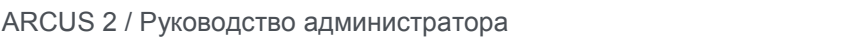

- Код авторизации
- RRN

Так же могут быть инициированы другие диалоги, связанные с подтверждением/отказом или выбором параметров операции из списка.

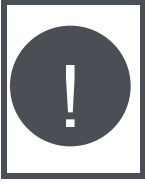

Интерфейс ведения диалогов определяется настройками модуля ARCUS2 и ПО ПИН-пад и может быть назначен на использование клавиатуры и дисплея ККМ или ПИН-пад.

Вся текстовая информация передается в кодировке, зависящей от ОС ККМ (WIN1251 для Windows, DOS866 для DOS и Linux).

- 4. Возможны следующие варианты диалогов с кассиром и держателем карты:
- Вопросы, на которые необходимо ответить Да/Нет;
- Выбор из списка значений;
- Приглашение на ввод текстовой, или числовой информации;
- А также информационные сообщения и сообщения об ошибках.
  - 5. <u>Только для Windows:</u> Возвращаемым значением функции **ProcessOwFull** (), является код ответа от сервера (response code). При положительном результате выполнения операции возвращается «000», все остальные значения указывают на то, что операция не выполнена.

|  | <ul> <li>Коды ответов зависят от типа используемого процессинга.</li> <li>ARCUS2 так же использует внутренние коды ответов, например:</li> <li>992=ОПЕРАЦИЯ ПРЕРВАНА КАССИРОМ ИЛИ КЛИЕНТОМ <ul> <li>клиент или кассир отказались от проведения операции в момент ведения диалогов на ПИН-паде;</li> <li>чиповая карта «отказалась» от проведения финансовой операции (напр. ответила кодом ААС);</li> <li>в параметрах вызова модуля ARCUS от кассовой программы получены недопустимые параметры (например, несуществующий в параметрах терминала КОД ВАЛЮТЫ)</li> </ul> </li> <li>998=ОШИБКА СВЯЗИ, ПОЗВОНИТЕ В БАНК - попытка IP-соединения ПИН -пада с ответоние параметрии совой совой поличения совой совой</li></ul> |  |  |  |  |
|--|----------------------------------------------------------------------------------------------------|--|--|--|--|
|  | <ul> <li>превышением тайм-аутов;</li> <li>обрывом соединения и пр.</li> <li>999=НЕТ СВЯЗИ С ПИН-ПАДОМ - проблема обмена данными по RS232/USB интерфейсу между ПИН-падом и модулем ARCUS на кассе:</li> <li>обрыв проводов или неисправность разъемов</li> <li>проблема с питанием ПИН-пада</li> <li>USB ПИН-пад по инициативе кассового ПК перешел в режим энергосбережения</li> </ul>                                                                                                    |  |  |  |  |
|  | (определяется настройками управления питанием в BIOS компьютера,<br>моделью используемого USB кабеля для подключения ПИН-пада к ПК)<br>Более полная инфомация о кодах ответов ARCUS2 – см. Приложение .                                                                                                    |  |  |  |  |

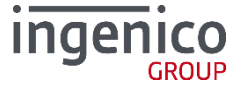

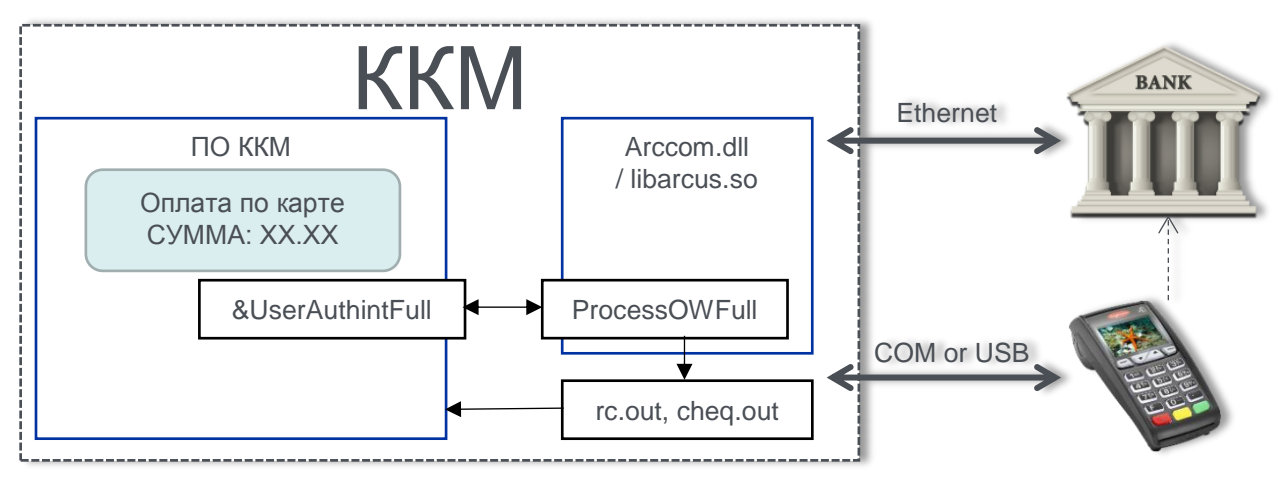

Рис. 3 Схема взаимодействия кассового ПО с модулем Arcus2 с использование ArcCom.DLL

Результатом работы модуля ARCUS2 являются формирование двух (трех) текстовых файлов:

- Файл кода ответа (например, RESULT\_FILE или rc.out), содержащий трехзначный код ответа от банка. При положительном результате выполнения операции возвращается «000», все остальные значения указывают на то, что операция не выполнена (в операции отказано).
- Файл чек (например, cheq.out), содержащий данные по операции, для печати на принтере в кодировке, соответствующей ОС. Формат и содержание информации в файле чека банковской операции определяется настройками специалистов Банка при параметризации ПО терминала. Файл чека содержит только печатные символы и не управления форматом печати и ESCпоследовательностей.
- Файл данных [опция] (имя файла для OC Windows и DOS output.dat, для Linux output.out), содержащий строки с данными по операции, в кодировке, соответствующей OC (файл текстовый). Назначение и формат данных по строкам фиксированный (см. п. 1\_3\_1 Формат и содержание файла данных output.dat).

#### Пример

В случае проведения ARCUS2 безналичной транзакции в файле чека будет содержаться банковский чек.

=====пример= чека====== ОАО "Банк ВТБ Северо-Запад" пр. М. Говорова, д.52 Банк ВТБ Северо-Запад Терминал R0000009 16/07/10 13:29 Кассир:0 Оплата Покупки 0.02 RUR Код ответа: 1 Код авторизации 404365 В Карта 4\*\*\*\*\*\*\*\*\*\*6016 VISA 01/11 CARD TEST Чек #114 1.1.4 Операцию подтверждаю: (Подпись клиента) ====конец примера======

Рис. 4. Банковский чек

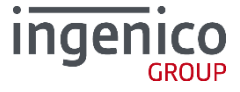

При возникновении программно-аппаратного сбоя в файле кода ответа будет содержаться код ошибки, а в файле чека технический чек с кодом и расшифровкой:

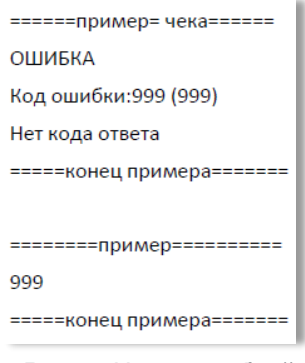

Рис. 5. Чек с ошибкой

#### **1\_3\_1** Формат и содержание файла данных output.dat

| 000             | -  | код ответа (NNN 000 - 999)                                     |
|-----------------|----|----------------------------------------------------------------|
| 447520*****701  | 4  | - PAN                                                          |
| R0000009        | -  | Terminal ID (идентификатор терминала в платежной системе)      |
| 738593          | -  | код авторизации (для офлайн операций – последние 6 цифр RRN)   |
| VISA            | -  | название типа карты                                            |
| ОДОБРЕНО        | -  | текстовое сообщение                                            |
| 500             | -  | сумма транзакции (если была указана в командной строке) 5.00р. |
| 12              | -  | номер чека в терминале                                         |
| 4816D0C8FF699AE | 1B | 7638672E880D7943DC95117598971170C1C9D921F9AF09C                |
|                 | -  | криптограмма данных о карте                                    |

В результате транзакции терминал формирует чек, который можно распечатать на внутреннем принтере терминала или на принтере чеков, подключенном к кассе.

Формат чека при печати на встроенном принтере определяется настройками специалистов Банка при параметризации ПО терминала.

В случае если для печати используется принтер, подключенный к кассе, то данные для печати можно получить несколькими способами:

- напечатать содержимое файла-чека cheq.out и вывести на экран данные из файла ответа rc.out;
- кассовое ПО самостоятельно формирует чек безналичной операции на основании данных из структуры UserAuthIntFull.

Кассовое ПО самостоятельно формирует чек безналичной операции на основании результирующего файла данных **output.dat.** Обязательный набор данных на кассовом чеке, при проведении операции по банковской карте:

- Код авторизации;
- Валюта операции;
- Место для подписи клиента;
- Наименование, страна и город (адрес) торгового предприятия;
- Код ответа и расшифровка причины отказа;
- Тип карты и дата истечения карты;
- Наименование обслуживающего банка;
- ЕМV данные (при проведении операции по чиповой карте).

В случае использования в ПО ККМ файла чека, выполнение требований международных платежных систем по наличию и содержанию информации на чеке операции по карте осуществляется специалистами Банка при параметризации ПИН-пад.

В случае использования в ПО ККМ данных из структуры **UserAuthIntFull** или файла данных выполнение требований международных платежных систем по наличию и содержанию информации на чеке операции по карте должно выполнять ПО ККМ.

Исключение, не требующее печати чека, составляют коды 99х (х = 1...9) — коды технологических сбоев или отказов, сгенерированные ARCUS2, которые не являются кодами ответа сервера Банка по безналичной операции.

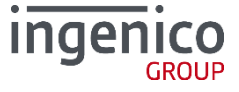

#### Дополнительные данные платежа

С июля 2016 года доступна версия ARCUS2 CAP с поддержкой передачи специфичных данных, характерных для топливных карт и карт лояльности. Для активации функционала в файле cashreg.ini задайте параметр OUTPUT\_FORMAT\_V=1. В результате при отправке данных о платеже будет сформирован результирующий файл, указанный в параметре OUTPUT\_FILE в cashreg.ini, в следующем формате:

[параметр]=[значение]

| Параметр       | Значение                                                                                                    |
|----------------|----------------------------------------------------------------------------------------------------|
| RESPONSE       | Код ответа                                                                                                    |
| TEXTMESSAGE    | Расшифровка ответа                                                                                                    |
| OPERATION      | Тип операции                                                                                                    |
| AMOUNT         | Сумма операции                                                                                                    |
| CURRENCY       | Валюта операции                                                                                                    |
| PAN            | Номер карты лояльности (или криптограмма номера банковской карты)                                                                                                    |
| EXPIRY         | Срок окончания действия карты                                                                                                    |
| DATE           | Дата проведения операции                                                                                                    |
| TIME           | Время проведения операции                                                                                                    |
| AUTHCODE       | Код авторизации                                                                                                    |
| TERMINALID     | ID терминала;                                                                                                    |
| LT_RQ_DSCNT    | Сумма в копейках, которую клиент хочет оплатить\возвратить баллами                                                                                                   |
| LT_BALANCE     | Баланс баллов на счете клиента                                                                                                    |
| LT_MINUS       | Сумма списанных баллов                                                                                                    |
| LT_PLUS        | Сумма начисленных баллов                                                                                                    |
| LT_MAX         | Максимальная сумма, которая может быть оплачена по данной корзине с<br>учетом баланса баллов                                                                         |
| LT_ADD         | Сумма дополнительно, в рамках маркетинговой акции, начисленных баллов                                                                                                |
| LT_CL_INFO     | Маркетинговое сообщение                                                                                                    |
| LT_CNT_CRD     | Подключенные в процессе активации карты лояльности                                                                                                    |
| LT_DISCOUNTS   | Информация по списанию (или возврату) со счета лояльности по каждой<br>товарной позиции через "\" в копейках в очередности размещения товаров в<br>корзине в запросе |
| LT_CARD_NUMBER | Номер карты лояльности для кобрендинговых карт                                                                                                    |
| PT_LIM_AMNT    | Остаток по сработавшему ограничителю (в валюте транзакции) суммы, по<br>каждой товарной позиции через "\", в формате [Товарный код]:[Остаток]                        |
| PT_LIM_UNIT    | Остаток по сработавшему ограничителю (в единицах измерения) количества, по каждой товарной позиции через "\", в формате [Товарный код]:[Остаток]                     |

# / Таблица 7. Параметры файла данных

#### Пример

LT\_RQ\_DSCNT =12345.

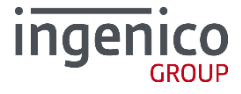

# **1\_4** Вызов ARCUS2

### 1\_4\_1 Windows

Стандартным способом интеграции с ККМ на базе MS Windows является использование библиотеки Arccom.dll (см. раздел Интеграция с ККМ).

Для проверки работы модуль ARCUS2 поставляется вместе с эмулятором кассовой программы *CommandLineTool*. Данная утилита используется для полноценной проверки работы терминала, подключенного к ПК с OC Windows.

- /*o[Kod операции KKM]* Оплата, Отмена, Возврат и т.д. Цифровое значение соответствует коду операции в файле «ops.ini»;
- /с[Код валюты] код валюты операции;
- /a[Сумма] сумма операции в минимальных единицах валюты без точки;
- /i[Идентификатор терминала] ID терминала до 9 символов (определяется TMS);
- /v[Код авторизации] код авторизации, 6-9 символов;
- /*r[Ссылка]* RRN, до 12 символов;
- /е[Данные карты] шифрованные данные о карте, 64 символа;
- /t[Трек 2] второй трек пластиковой карты;
- /b[TraceID] ID предавторизации (доступно с января 2015г. TE\_02);
- /h[Original Amount] общая авторизованная сумма (доступно с января 2015г. только для продукта TE\_02);
- /f[Original Date/Time] дата и время оригинальной Предавторизации (доступно с января 2015г. только для продукта TE\_02);
- /gb проверка работы сканера штрих кодов терминала iSMP (доступно с января 2015 г. Только для продукта CTL\_03);
- /pd данные для проведения платежа в сторону третьих лиц (доступно с февраля 2015г. только для продукта с кодом ТРТР\_04);
- /grN вызов печати дубликата чека. N Номер чека (доступно с версии ПО 4.0.2.407 для продукта SV\_05).
- /dlsh передача дополнительных данных от кассы (только для продуктов с функционалом DLS).
- --goods-file=[полный\_путь\_и\_имя\_файла] путь к файлу со списком товаров (с июля 2016 года в ARCUS2 CAP доступна функция передачи информации о товаре).
- --bonus=NNNN бонусы для списания в минимальных единицах валюты (1000 = 10 бонусов).
- --card-type=1 признак типа карты (1 банк, 2 топливо, 4 лояльность).
- --no-icc-removing выполняет команду с кассы без извлечения карты, если использовалась чиповая карта.
- --origin-oper-type=N тип оригинальной операции при отмене вне смены (OW, Fuel+)

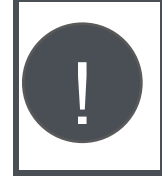

Обязательными параметрами для передачи являются: Код операции, валюта и сумма. Другие параметры могут отсутствовать. В случае необходимости терминал запросит недостающую информацию (например, номер RRN (Retrieval Reference Number) для операции «Отмена»). Кассир вводит данные по приглашению на экране терминала или кассы.

Специфика работы unattended-устройств (iUN250, i9500 и др.) не подразумевает ввод дополнительной информации клиентом, поэтому при работе с такими терминалами необходимо передавать все необходимые параметры, например, «Код валюты» и «Сумму» при операции «Оплата».

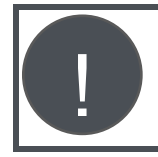

С сентября 2016 года CommandioneTool поддерживает использование флага /debug – вывод информации о содержимом полей структуры AuthIntFULL в текстовом виде в файл output\_ex.dat, который размещается в соответствии с настройкой аркуса Output & Exchange path.

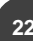

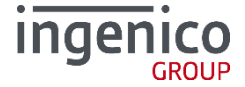

#### Пример использования:

• Оплата на 123,45 рублей, код валюты 643, с передачей списка товаров.

CommandLineTool.exe /o1 /c643 /a12345 --goods-file=C:\temp\goods

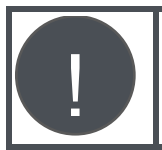

Номер карты и срок действия может быть введен вручную с клавиатуры ПИН-пад. Для этого в момент приглашения на экране ПИН-пад «*Вставьте карту*» необходимо нажать желтую кнопку «С».

• Передача данных трек 2, например, при чтении магнитной полосы на клавиатуре кассы. Оплата на 123.45 рублей, код валюты 643, трек карты «1000023000000034=06062011021300000641».

CommandLineTool.exe /o1 /c643 /a12345 /t;100002300000034=06062011021300000641?

Данные трек 2 предваряются символом «;» и завершаются «?». В случае эмуляции ручного ввода данные передаются следующим образом:

M[Номер карты]=[срок действия в формате ГГММ]? CommandLineTool.exe /o1 /c643 /a12345 /tM100002300000034=1106?

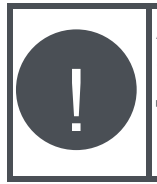

Arcus2 исключен из области сертификации Payment Application Data Security Standards (PA DSS), так как при правильной настройке не хранит и не передает данные платежных карт в нешифрованном виде. Использование специальных версий программы САР с возможностью считывания трека карты на ККМ, требует проведение сертификации ПО ККМ.

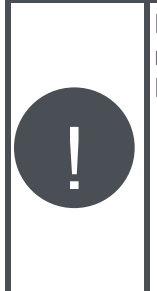

При использовании ARCUS HRS CAP для проверки шифрованных данных о карте, шифрованные данные передаются после ключа «/e». Пример запуска: CommandLineTool.exe /o1 /a2000 /e3AB5E25D6091053EAB71AFAE303B5327F3D713043819649F3D20D11F78A73811 Получение шифрованных данных настраивается в меню администратора - доп. настройки – РЕЖИМ HRS (использовать шифрование параметров). Данные шифруются с помощью 3DES CBC. Ключ для шифрования вводится в открытом виде в меню администратора – ПИН-пад - ARCUS КЛЮЧ.

# 1\_4\_2 DOS

23

Формат запуска *cashreg.exe*:

cashreg.exe Код\_операции\_ККМ [Сумма] [Метод ввода карты] [Трек 2] где

- Код операции ККМ оплата, отмена, возврат и т.д. Значение кода соответствует коду операции в файле ops.ini);
- Сумма сумма операции в минимальных единицах валюты, без разделителя;
- Метод ввода карты 1 символ;
- 'К', если номер карты и срок годности вводился вручную;
- 'R', если карта считывалась на клавиатуре кассы;
- *Трек 2* второй трек пластиковой карты. Если данные карты считывались через считыватель кассы (метод «*R*»), то данные 2-й дорожки предваряются символом ';' и заканчивается '?'.

#### Пример использования:

• Оплата на 123.45 рублей карта прочитана на кассе (ПО ККМ).

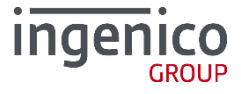

#### cashreg.exe 1 12345 R ;100001100013=0606101360000322?

 Оплата на 123.45 рублей с ручным вводом номера карты на кассе: если номер карты вводился вручную (метод «К»), то данные предваряются символом «М». Номер карты и срок годности разделяются символом «=». Срок годности передается в формате ММГГ.

#### cashreg.exe 1 12345 K M100001100013=0606?

Для возможности передачи номера карты из ПО ККМ в настройках ARCUS2 в файле cashreg.ini должна быть указана переменная «NO\_PA\_DSS». В случае если переменная не определена, то данные о номере карты будут проигнорированы.

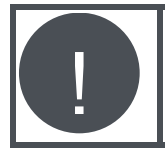

Обязательными параметрами для передачи являются: Код операции, валюта и сумма. Другие параметры могут отсутствовать. В случае необходимости терминал запросит недостающую информацию.

### **1\_4\_3** Linux

Параметры командной строки:

Cashreg /o[Код операции ККМ] /c[Код валюты] /a[Сумма] /i[Идентификатор терминала] /v[Код авторизации] /r[Ссылка] /e[Данные карты] /t[Трек 2] --goodsfile=[полный\_путь\_и\_имя\_файла]

где:

- /о[Код операции ККМ] Оплата, Отмена, Возврат и т.д. Цифровое значение соответствует коду операции в файле «ops.ini»;
- /с[Код валюты] код валюты операции;
- /a[Сумма] сумма операции в минимальных единицах валюты без разделителя;
- /z[Сумма] сумма оригинальной операции в минимальных единицах валюты;
- /q[номер\_чека] номер чека;
- /v[Код авторизации] код авторизации, 6-9 символов;
- /r[Ссылка] RRN, до 12 символов;
- /t[Трек 2] второй трек пластиковой карты;
- /i[путь\_ini] путь к директории с файлами ini;
- /w[путь\_wd] путь к рабочей директории;
- --goods-file=[полный\_путь\_и\_имя\_файла] путь к файлу со списком товаров (с июля 2016 года в ARCUS2 CAP доступна функция передачи информации о товаре);
- --goods-version=[N] номер версии файла списка товаров (с июля 2016 года в ARCUS2 CAP доступна функция передачи информации о товаре);
- --bonus=[NNNN] бонусы для списания в минимальных единицах валюты (1000 = 10 бонусов);
- --card-type=1 передача типа карты (1 банк, 2 топливо, 4 лояльность);
- --no-icc-removing выполняет команду с кассы без извлечения карты, если использовалась чиповая карта;
- --origin-oper-type=N тип оригинальной операции при отмене вне смены (OW, Fuel+).

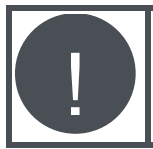

Для запуска cashreg в OC Linux ему необходимо назначить права на исполнение. Например: \$ cashreg +x cashreg

#### Пример использования:

• Передача данных трек 2, например, при чтении магнитной полосы на клавиатуре кассы: оплата на 123.45 рублей, код валюты 643. Данные трек 2 предваряются символом «;» и завершаются «?».

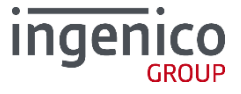

```
./cashreg /o1 /c643 /a12345 /t;100002300000034=1106?
```

• В случае эмуляции ручного ввода данные передаются следующим образом:

M[Номер карты]=[срок действия в формате ГГММ]? ./cashreg /o1 /c643 /a12345 /tм1000023000000034=1106?

Для возможности передачи номера карты из ПО ККМ в настройках ARCUS2 в файле *cashreg.ini* должна быть указана переменная «NO\_PA\_DSS». В случае если переменная не определена, то данные о номере карты будут проигнорированы.

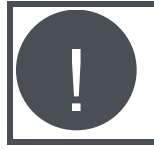

Обязательными параметрами для передачи являются: Код операции, валюта и сумма. Другие параметры могут отсутствовать. В случае необходимости терминал запросит недостающую информацию.

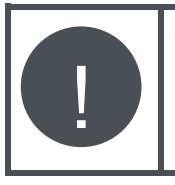

Arcus2 исключен из области сертификации Payment Application Data Security Standards (PA DSS), так как при правильной настройке не хранит и не передает данные платежных карт в нешифрованном виде. Использование специальных версий программы CAP с возможностью считывания трека карты на ККМ, требует проведение сертификации ПО ККМ.

# 1\_5 Файл инициализации Cashreg.ini

### 1\_5\_1 Windows

# / Таблица 8. Переменные в Cashreg.ini (Windows)

| Переменная      | Описание                                                                                                    |
|-----------------|----------------------------------------------------------------------------------------------------|
| Параметры порта |                                                                                                    |
|                 | Настройки порта имя последовательного порта (системное имя последовательного порта в среде Windows).                                                                                                    |
| PORT            | При работе с ARCUS 2 САР рекомендуется<br>использовать номера СОМ-портов с 1 по 9. В случае<br>необходимости номер порта может быть и выше, тогда<br>в cashreg.ini его необходимо задать как<br>PORT=//./COM[Homep_порта_от_10_до_99] или при<br>помощи диспетчера устройств Windows: Параметры<br>порта - Дополнительно - Номер СОМ порта. |
|                 | Скорость обмена с портом.<br>Доступные значения 2400, 4800, 9600, 19200, 38400, 57600, 115200.                                                                                                    |
| SPEED           | При работе по RS232 рекомендуемое значение 9600, при работе по USB рекомендуемое значение 115200.                                                                                                    |
| BYTE            | Количество бит данных.                                                                                                    |
| PARITY          | Четность (N- нет контроля четности, E – контроль по четности, O – контроль по нечетности).                                                                                                    |
| STOP            | Стоп биты.                                                                                                    |

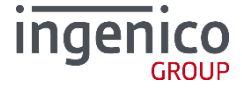

| Переменная               | Описание                                                                                                    |  |  |
|--------------------------|----------------------------------------------------------------------------------------------------|--|--|
| TIMEOUT                  | Таймаут на получение одного сообщения от устройства PIN Pad (в<br>миллисекундах). Параметр используется при работе терминала в<br>режиме работы с кассой и «Диалоги на кассе – ДА».                                                                                                    |  |  |
|                          | Таймаут для следующих действий:<br>• изъятие карты из чип-ридера на терминале;<br>• окончание сессии работы с чип-картой;<br>• таймаут нажатия кнопок в окне диалогов.                                                                                                    |  |  |
| PPAD_IDLE_TO             | При инициализации с терминала сессии с кассой<br>параметр "Таймаут диалога" устанавливает<br>максимальное значение времени, в течение которого<br>терминал ожидает ответ от кассы на запущенный<br>диалог (режим диалоги на кассе).<br>После запуска диалога на кассе идет отсчет 120 сек.<br>(таймаут задан в<br>коде и не изменяется), поэтому параметр "Таймаут<br>диалога" на терминале<br>должен быть меньше либо равен этому значению. |  |  |
| Настройки файлов         |                                                                                                    |  |  |
| OPERATION_INI_FILE       | Имя файла настройки конвертации кодов операций.<br>Значение по умолчанию - ops.ini.                                                                                                    |  |  |
| RC_RESOLVE_FILE          | Имя файла с тестовыми расшифровками кодов ответа.<br>Значение по умолчанию - rc_res.ini.<br>Для проекта MH:<br>RC_RESOLVE_FILE_LT - переменная для файла с<br>расшифровкой кодов ответа для карт лояльности<br>RC_RESOLVE_FILE_PT - переменная для файла с<br>расшифровкой кодов ответа для топливных карт.                                                                                                    |  |  |
| DEFAULT_RC_STRING        | Расшифровка неизвестного кода ответа (по умолчанию).                                                                                                    |  |  |
| USEORIGINALRC            | Если флаг установлен – для расшифровки используется код ответа до конвертации, если нет – используется уже сконвертированное значение (см. RC_CONVERT_FILE и rc_conv.ini).                                                                                                    |  |  |
| RC_CONVERT_FILE          | Имя файла настройки конвертации кодов ответа.<br>Значение по умолчанию - rc_conv.ini.                                                                                                    |  |  |
| CHEQ_FILE                | Файл, в который будет выводиться чек.<br>Значение по умолчанию - cheq.out.                                                                                                    |  |  |
| RESULT_FILE              | Файл, в который будет выводиться код ответа.<br>Значение по умолчанию - rc.out.                                                                                                    |  |  |
| CANCEL_CH_FILE           | Файл в который будет выводится чек при автоматической отмене в<br>случае сбоя. Значение по умолчанию - auto_can.out.                                                                                                    |  |  |
| CANCEL_RC_FILE           | Файл в который будет выводится код ответа при автоматической отмене<br>в случае сбоя.<br>Значение по умолчанию - can_rc.out.                                                                                                    |  |  |
| Настройки файлов логиров | Настройки файлов логирования (доступно после 07.08.2015)                                                                                                    |  |  |
| NDAYS                    | Время хранения лог-файла в днях. Значение по умолчанию – 130.                                                                                                    |  |  |
| NFILES                   | Максимальное количество лог-файлов в папке Arcus2/logs. Значение по<br>умолчанию - 0 (без ограничений).                                                                                                    |  |  |
| NSIZE                    | Максимальный совокупный объем лог-файлов в папке Arcus2/logs в МБ.<br>Значение по умолчанию - 0 (без ограничений).                                                                                                    |  |  |
| LOG_FOLDER_NAME          | Название директории с логами, по умолчанию <logs>.</logs>                                                                                                    |  |  |

| Переменная               | Описание                                                                                                    |  |
|--------------------------|----------------------------------------------------------------------------------------------------|--|
|                          | Лог-файлы хранятся в папке до тех пор, пока значение<br>хотя бы одного из параметров не превысят<br>ограничения. Проверка параметров проводится при<br>любом успешном вызове библиотеки.<br>Расположение папки с лог-файлами задается в<br>настройках «working directory» и может отличаться от<br>стандартного пути установки «C:\Arcus2».                                                                                                    |  |
| Настройки безопасности   |                                                                                                    |  |
| NO_PA_DSS                | Если переменная NO_PA_DSS определена, ARCUS2 обрабатывает<br>ТРЕК2 карты, переданный из кассовой программы, иначе данные ТРЕК2<br>игнорируются, и карта читается только на ПИН-паде.                                                                                                    |  |
| NOTIMESYNC               | Деактивация функционала синхронизации времени с ККМ.                                                                                                    |  |
| USEAPPLOG                | Активация функционала вывода краткой отладочной информации в<br>файл логов операций.                                                                                                    |  |
| USEPPADTRACE             | Активация функционала вывода подробной трассировки отладочной информации в файлы.                                                                                                    |  |
| USEJL                    | (виртуальных терминалов) на терминале.<br><u>Логика работы</u><br>В одной папке с библиотекой «ArcCom.dll» создайте<br>файл «jl.txt», в файле укажите значение TID<br>виртуального терминала (для проектов ISO) или<br>порядковый номер виртуального терминала (для<br>проектов Compass+/SPDH) данного юр. лица.<br>Выберите один из следующих вариантов логики<br>работы:<br>• создайте разные модули ArcCom.dll размещенные в<br>разных папках вместе с разными файлами jl.txt.<br>Внешнее ПО кассы будет вызывать разные модули;<br>• внешнее ПО кассы должно переписывать содержимое<br>jl.txt перед вызовом библиотеки. |  |
| Настройки кодировки      |                                                                                                    |  |
| PPCHARSET                | Кодировка передачи сообщений в терминал (ТОЛЬКО СР1251).                                                                                                    |  |
| PRINTERCHARSET           | Кодировка сообщений при печати в файл cheq.out и тд.(ТОЛЬКО ср866).                                                                                                    |  |
| Настройки подтверждения  | отмены последней операции (в режиме диалоги на кассе)                                                                                                    |  |
| DEF_OPDET_RESPONCE       | Переменная содержит настройку<br>отображения на кассе диалога<br>подтверждения проведения<br>ОТМЕНЫ ПОСЛЕДНЕЙ<br>ОПЕРАЦИИ: если переменная не<br>определена, то на экране кассы<br>будет отображаться окно с<br>возможностью выбора ответа –<br>Да/Нет; если переменной присвоено значение «YES» или «NO», диалог<br>отображаться не будет, а в качестве ответа будет автоматически<br>применяться значение, указанное в переменной.                                                                                                    |  |
| Дополнительные настройки |                                                                                                    |  |
| USE_PRINTER              | Переменная содержит имя принтера Windows, если его необходимо<br>использовать для печати банковского чека.<br>Значение по умолчанию NONE – принтер не используется.                                                                                                    |  |

| Переменная          | Описание                                                                                                    |
|---------------------|----------------------------------------------------------------------------------------------------|
| CHEQ-SEPARATOR      | Переменная используется в качестве разделителя двух чеков - может<br>содержать латинский и русские буквы, пробел в кодировке CP1251.<br>Максимальная длина 25 символов - если ширина чека более 25<br>символов, текст будет повторяться до тех пор, пока не заполнит всю<br>ширину чека.<br>Можно установить значение параметра равным команде, которую касса<br>использует для обрезки чека.<br>Доступно с 26.10.2015 в сочетании с Universal EMV POS 4.0.2.453 и<br>выше. |
| INFO_DIALOG         | (Только для работы с ПО Инфоточек)<br>Активация функционала отображения диалогов payofINFO.<br>Для активации функционала в Доп. настройках TMS должен быть<br>установлен флаг «Инфо-диалоги».                                                                                                    |
| USE_DLG_DIRECT      | Активация функционала Dialog Direct (доступно с ноября 2015 г.) –<br>возможность вывода сообщений и меню на экран терминала с кассы,<br>считывание ответов пользователя (анализ нажатия на кнопки) и<br>отправка ответа на кассу. В TMS должны быть установлены<br>соответствующие значения параметров;                                                                                                    |
| USE_COMPORT_WARNING | информационное сообщение, если невозможно открыть СОМ порт<br>(только для SV_05).                                                                                                    |
| GET_SERIAL_OPID     | Команда для определения серийного номера терминала при запросе с кассы (только для SV_05).                                                                                                    |
| USE_UNIPAY          | Индекс тэга для номера чека для работы с ПО Universal EMV POS<br>(Unipay)                                                                                                    |
| AUTH_CODE_FULL      | Признак для определения типа кода авторизации (TPTP_09):<br>• 1 - (значение по умолчанию) код авторизации дополняется буквой<br>через пробел (если она содержится в теге \x1F\x2D);<br>• 0 - код авторизации не дополняется.                                                                                                    |
| NODIALOGS           | Включение/выключение диалогов на кассе.                                                                                                    |

### **1\_5\_2** DOS

# / Таблица 9. Переменные в Cashreg.ini (DOS)

| Переменная      | Описание                                                                                                    |  |
|-----------------|----------------------------------------------------------------------------------------------------|--|
| Параметры порта | Параметры порта                                                                                                    |  |
| PORT            | Системное имя последовательного порта в DOS.                                                                                                    |  |
| PORTBASE        | Базовый адрес порта (например 0x2F8)                                                                                                    |  |
| IRQ             | Номер прерывания                                                                                                    |  |
| SPEED           | Скорость обмена с портом.<br>Доступные значения 2400, 4800, 9600, 19200, 38400, 57600, 115200.<br>При работе по RS232 рекомендуемое значение 9600, при<br>работе по USB рекомендуемое значение 115200. |  |
| BYTE            | Количество бит данных.                                                                                                    |  |
| PARITY          | Четность (N- нет контроля четности, E – контроль по четности, O – контроль по нечетности).                                                                                                    |  |
| STOP            | Стоп биты.                                                                                                    |  |

| Переменная                                                                                     | Описание                                                                                                    |  |
|------------------------------------------------------------------------------------------------|----------------------------------------------------------------------------------------------------|--|
| TIMEOUT                                                                                        | Таймаут на получение одного сообщения от устройства PIN Pad (в<br>миллисекундах). Параметр используется при работе терминала в<br>режиме работы с кассой и «Диалоги на кассе – ДА».                                     |  |
| PPAD_IDLE_TO                                                                                   | Таймаут на бездействие. Если в течение этого времени от устройства<br>PIN-Pad не было получено ни одного сообщения – связь считается<br>утерянной, на экране выводится соответствующие сообщение.                       |  |
| Настройки файлов                                                                               |                                                                                                    |  |
| RC_RESOLVE_FILE                                                                                | Имя файла с тестовыми расшифровками кодов ответа.<br>Значение по умолчанию - rc_res.ini.                                                                                                    |  |
| DEFAULT_RC_STRING                                                                              | Расшифровка неизвестного кода ответа (по умолчанию).                                                                                                    |  |
| USEORIGINALRC                                                                                  | Если флаг установлен – для расшифровки используется код ответа до конвертации, если нет – используется уже сконвертированное значение (см. RC_CONVERT_FILE и rc_conv.ini).                                              |  |
| RC_CONVERT_FILE                                                                                | Имя файла настройки конвертации кодов ответа.<br>Значение по умолчанию - rc_conv.ini.                                                                                                    |  |
| CHEQ_FILE                                                                                      | Файл, в который будет выводиться чек.<br>Значение по умолчанию - cheq.out.                                                                                                    |  |
| RESULT_FILE                                                                                    | Файл, в который будет выводиться код ответа.<br>Значение по умолчанию - rc.out.                                                                                                    |  |
| CANCEL_CH_FILE                                                                                 | Файл в который будет выводится чек при автоматической отмене в случае сбоя. Значение по умолчанию - auto_can.out.                                                                                                    |  |
| CANCEL_RC_FILE                                                                                 | Файл в который будет выводится код ответа при автоматической отмене<br>в случае сбоя.<br>Значение по умолчанию - can_rc.out.                                                                                            |  |
| Настойка сообщений                                                                             |                                                                                                    |  |
| Доступно для<br>Параметры до<br>Допустимо ис<br>\n - перевод<br>\\ - просто «\<br>Максимальная | всех версий ARCUS_DOS, выпущенных, начиная с апреля 2014 г.<br>олжны быть заданы в кодировке 866.<br>пользование комбинации:<br>строки,<br>».<br>а длина сообщения 255 символов!                                        |  |
|                                                                                                | Сообщение в диалоговых окнах, требующие нажатия «Enter», такие как сообщения об ошибках. Задается в формате ДА – ENTER                                                                                                  |  |
| CONFIRM_STRING                                                                                 | Для касс без клавиатуры (например, R-Keeper), задайте<br>CONFIRM_STRING=ДА – ENTER \n или прокатайте карту<br>кассира.                                                                                                  |  |
| ASK_STRING                                                                                     | Сообщение в диалоговых окнах требующий нажатия ENTER (указано<br>значение по умолчанию) и имеющих возможность отказа, такие как<br>МЕНЮ, ввод данных, диалоги типа ДА/НЕТ; Задается в формате ДА -<br>ENTER   HET – ESC |  |
| CONNECTION_ERROR_M<br>ESSAGE                                                                   | Текст сообщения об ошибке соединения.                                                                                                    |  |
| Настройки безопасности                                                                         |                                                                                                    |  |
| NO_PA_DSS                                                                                      | Если переменная NO_PA_DSS определена, ARCUS2 обрабатывает<br>ТРЕК2 карты, переданный из кассовой программы, иначе данные ТРЕК2<br>игнорируются, и карта читается только на ПИН-паде.                                    |  |
| NOTIMESYNC                                                                                     | Активация функционала функцию синхронизации времени с ККМ.                                                                                                    |  |
| USEAPPLOG                                                                                      | Активация функционала вывод краткой отладочной информации в файл логов операций.                                                                                                    |  |

| Переменная                | Описание                                                                         |  |
|---------------------------|----------------------------------------------------------------------------------|--|
| USEPPADTRACE              | Активация функционала вывод подробной трассировки отладочной информации в файлы. |  |
| Настройки кодировки       |                                                                                  |  |
| PPCHARSET                 | Кодировка передачи сообщений в терминал (ТОЛЬКО СР1251).                         |  |
| OPCHARSET                 | Кодировка сообщений на экране кассы (СР1251, UTF-8, ср866).                      |  |
| PRINTERCHARSET            | Кодировка сообщений при печати в файл cheq.out и тд.(ТОЛЬКО ср866).              |  |
| Настройки офлайн операций |                                                                                  |  |
| OFFLINEAUTHCODE           | Включает функционал формирования AUTHCODE в rc.ini.                              |  |

# **1\_5\_3** Linux

# / Таблица 10. Переменные в Cashreg.ini (Linux)

| Переменная         | Описание                                                                                                    |  |  |
|--------------------|----------------------------------------------------------------------------------------------------|--|--|
| Параметры порта    | Параметры порта                                                                                                    |  |  |
| PORT               | Имя интерфейса, по которому подключен терминал.<br>Доступные значения:<br>• /dev/ttyUSB0,<br>• /dev/ttyS0;                                                                                                    |  |  |
| SPEED              | Скорость обмена с портом.<br>Доступные значения: 2400, 4800, 9600, 19200, 38400, 57600, 115200.                                                                                                    |  |  |
| BYTE               | Количество бит данных.                                                                                                    |  |  |
| PARITY             | Четность (N- нет контроля четности, E – контроль по четности, O – контроль по нечетности).                                                                                                    |  |  |
| STOP               | Стоп биты.                                                                                                    |  |  |
| TIMEOUT            | Таймаут на получение одного сообщения от устройства PIN Pad (в<br>миллисекундах). Параметр используется при работе терминала в режиме<br>работы с кассой и «Диалоги на кассе – ДА».                                                                 |  |  |
| PPAD_IDLE_TO       | таймаут на бездействие. Если в течение этого времени от устройства PIN-<br>Pad не было получено ни одного сообщения – связь считается утерянной,<br>на экране выводится соответствующие сообщение. В зависимости от сборки<br>может задаваться в мс |  |  |
| Настройки файлов   |                                                                                                    |  |  |
| OPERATION_INI_FILE | Имя файла настройки конвертации кодов операций.<br>Значение по умолчанию - ops.ini.                                                                                                    |  |  |
|                    | Имя файла с тестовыми расшифровками кодов ответа.<br>Значение по умолчанию - rc_res.ini.                                                                                                    |  |  |
| RC_RESOLVE_FILE    | Для проекта МН:<br>RC_RESOLVE_FILE_LT - переменная для файла с<br>расшифровкой кодов ответа для карт лояльности<br>RC_RESOLVE_FILE_PT - переменная для файла с<br>расшифровкой кодов ответа для топливных карт.                                     |  |  |
| DEFAULT_RC_STRING  | Расшифровка неизвестного кода ответа (по умолчанию).                                                                                                    |  |  |
| USEORIGINALRC      | Если флаг установлен – для расшифровки используется код ответа до конвертации, если нет – используется уже сконвертированное значение (см. RC_CONVERT_FILE и rc_conv.ini).                                                                          |  |  |
|                    | Имя файла настройки конвертации кодов ответа.<br>Значение по умолчанию - rc_conv.ini.                                                                                                    |  |  |

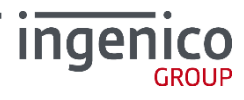

| Переменная              | Описание                                                                                                    |  |  |
|-------------------------|----------------------------------------------------------------------------------------------------|--|--|
| CHEQ_FILE               | Файл, в который будет выводиться чек.<br>Значение по умолчанию - cheq.out.                                                                                                    |  |  |
| RESULT_FILE             | Файл, в который будет выводиться код ответа.<br>Значение по умолчанию - rc.out.                                                                                                    |  |  |
| CANCEL_CH_FILE          | Файл в который будет выводится чек при автоматической отмене в случае сбоя. Значение по умолчанию - auto_can.out.                                                                                                    |  |  |
| CANCEL_RC_FILE          | Файл в который будет выводится код ответа при автоматической отмене в<br>случае сбоя.<br>Значение по умолчанию - can_rc.out.                                                                                                    |  |  |
| Настройки файлов лог    | ирования                                                                                                    |  |  |
| LOG_FOLDER_NAME         | Название директории с логами, по умолчанию <logs>.</logs>                                                                                                    |  |  |
| LOG_FOLDER_MODE         | битовая маска доступа к папке в восьмиричной системе, по умолчанию<br>"770".                                                                                                    |  |  |
| Настройки безопаснос    | ги                                                                                                    |  |  |
| NO_PA_DSS               | Если переменная NO_PA_DSS определена, ARCUS2 обрабатывает TPEK2 карты, переданный из кассовой программы, иначе данные TPEK2 игнорируются, и карта читается только на ПИН-паде.                                                                          |  |  |
| NOTIMESYNC              | Активация функционала функцию синхронизации времени с ККМ.                                                                                                    |  |  |
| USEAPPLOG               | Активация функционала вывод краткой отладочной информации в файл<br>логов операций.                                                                                                    |  |  |
| Настройки кодировки     |                                                                                                    |  |  |
| Для поддер<br>Должны бь | Для поддержки возможности менять кодировку установите библиотеку «iconv».<br>Должны быть заданы все три параметра!                                                                                                    |  |  |
| PPCHARSET               | Кодировка передачи сообщений в терминал (ТОЛЬКО СР1251).                                                                                                    |  |  |
| OPCHARSET               | кодировка сообщений на экране кассы (СР1251, UTF-8, ср866, KOI8-r);                                                                                                    |  |  |
| PRINTERCHARSET          | Кодировка сообщений при печати в файл cheq.out и тд.(ТОЛЬКО ср866).                                                                                                    |  |  |
| Дополнительные настр    | оойки                                                                                                    |  |  |
| VIDEO                   | Определяет ширину и высоту экрана в консоли Linux. Формат:<br>[КОЛ-ВО СИМВОЛОВ В ШИРИНУ]х[КОЛ-ВО СТРОК НА ЭКРАНЕ] Например,<br>VIDEO=40x15 означает: ширина экрана 40 символов, экран содержит 15<br>строк. По умолчанию этот параметр закомментирован. |  |  |
| USE_UNIPAY              | Индекс тэга для номера чека для работы с ПО Universal EMV POS (Unipay)                                                                                                    |  |  |
| AUTH_CODE_FULL          | <ul> <li>Признак для определения типа кода авторизации (ТРТР_09):</li> <li>1 - (значение по умолчанию) код авторизации дополняется буквой через пробел (если она содержится в теге \x1F\x2D);</li> <li>0 - код авторизации не дополняется.</li> </ul>   |  |  |
| NODIALOGS               | Включение/выключение диалогов на кассе.                                                                                                    |  |  |

# 1\_6 Настройки ARCUS 2 CAP

### **1\_6\_1** Файл ops.ini для ISO8583

Файл соответствия кода операции, предаваемого с ККМ и кода операции ПИН-пад (пример для протоколов на базе ISO8583 - OpenWay, SmartVista, Tieto).

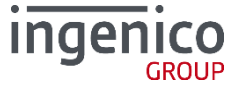

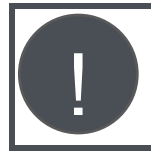

С февраля 2016 года для касс на базе DOS, использующих сетевой драйвер PC-TCP, работающих с ПО для SV, в случае, если на терминал приходит команда, не прописанная в ops.ini, на терминал ничего не передается, а в лог ARCUS записывается строка «Illegal Command».

### / Настройки операции:

| Op code | Op class | Op id | Op Name |
|---------|----------|-------|---------|
| 1 =     | 1,       | 1,    | ОПЛАТА  |

- Op code код операции для кассы
- Op class класс операции
- Op id ID операции

# / Таблица 11. Список операций для интеграции с ПО Universal EMV POS (NewWay)

| ОСНОВНЫЕ ФИНАНСОВЫЕ ОПЕРАЦИИ                                                                                                    |                                                                                                    |  |
|----------------------------------------------------------------------------------------------------|----------------------------------------------------------------------------------------------------|--|
| 1                                                                                                    | ОПЛАТА ПОКУПКИ / ОПЛАТА ТОВАРА / ОПЛАТА                                                                          |  |
| 2                                                                                                    | ОПЛАТА ПОКУПКИ DUAL                                                                                              |  |
| 3                                                                                                    | ПРЕДАВТОРИЗАЦИЯ                                                                                                  |  |
| 4                                                                                                    | ЗАВЕРШЕНИЕ ПРЕДАВТОРИЗАЦИИ / ЗАВЕРШЕНИЕ РАСЧЕТА                                                                  |  |
| 5                                                                                                    | УНИВЕРСАЛЬНАЯ ОТМЕНА                                                                                             |  |
| 6                                                                                                    | OTMEHA ADVICE (TIETO)                                                                                            |  |
| 8                                                                                                    | МИНИ-ВЫПИСКА                                                                                                    |  |
| 10                                                                                                    | УНИВЕРСАЛЬНАЯ OTMEHA ADVICE                                                                                      |  |
| 11                                                                                                    | BO3BPAT / BO3BPAT TOBAPA                                                                                         |  |
| 15                                                                                                    | CREDIT VOUCHER                                                                                                   |  |
| 1УНК                                                                                                    | Т ВЫДАЧИ НАЛИЧНЫХ                                                                                                |  |
| 7                                                                                                    | ЗАПРОС БАЛАНСА (в т.ч. для АДМ SV_05)                                                                            |  |
| 12                                                                                                    | ВЫДАЧА НАЛИЧНЫХ (в т.ч. для АДМ)                                                                                 |  |
| 13                                                                                                    | ВЫДАЧА НАЛИЧНЫХ DUAL                                                                                             |  |
| 14                                                                                                    | DYTCTYBT (в т.ч. для АДМ и работы с депозитными машинами SV_05)                                                  |  |
| 47                                                                                                    | BALANCE ACC                                                                                                    |  |
| ТЕРЕВОДЫ, ПЛАТЕЖИ                                                                                                    |                                                                                                    |  |
| 16                                                                                                    | ПЛАТЕЖ UTILITY_PAYMENT                                                                                           |  |
| 17                                                                                                    | ПЛАТЕЖ BILLING_PAYMENT_SMS                                                                                       |  |
| 18                                                                                                    | ПЛАТЕЖ BILLING_PAYMENT_DUAL                                                                                      |  |
| 40                                                                                                    | ПЕРЕВОД Card2Card                                                                                                |  |
| 41                                                                                                    | ПЕРЕВОД Cash2Card                                                                                                |  |
| ÞУНКЦИОНАЛ DLS                                                                                                    |                                                                                                    |  |
| 84                                                                                                    | ОПЛАТА НАЛ+БОН                                                                                                   |  |
| 85                                                                                                    | ОПЛАТА БОН                                                                                                    |  |
| 86                                                                                                    | ВОЗВРАТ НАЛ+БОН                                                                                                  |  |
| 1     2     3     4     5     6     8     1     1     1     1     1     1     1     1     1     1     1     1     1     1     1     1     1     1     1     1     1     1     1     1     1     1     1     1     1     1     1     1     1     1     1     1     1     1     1     1     1     1     1     1     1     1     1     1     1     1     1     1     1     1     1     1     1     1     1     1     1     1     1     1     1     1     1     1     1     1     1     1     1     1     1     1     1     1     1     1     1     1     1     1     1     1     1     1     1     1     1     1     1     1     1     1     1     1     1     1     1     1     1     1     1     1     1     1     1     1     1     1     1     1     1     1     1     1     1     1     1     1     1     1     1     1     1     1     1 <td>ные<br/>0<br/>1<br/>5<br/>УНК<br/>2<br/>3<br/>4<br/>7<br/>УДЫ,<br/>6<br/>7<br/>8<br/>0<br/>1<br/>ЮНА<br/>4<br/>5<br/>6<br/>1<br/>ЮНА</td> | ные<br>0<br>1<br>5<br>УНК<br>2<br>3<br>4<br>7<br>УДЫ,<br>6<br>7<br>8<br>0<br>1<br>ЮНА<br>4<br>5<br>6<br>1<br>ЮНА |  |

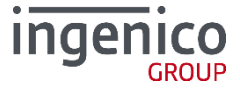

| Класс  | ID                                                          | Название                                                                                                    |  |  |
|--------|-------------------------------------------------------------|----------------------------------------------------------------------------------------------------|--|--|
| 1      | 87                                                          | ВОЗВРАТ БОН                                                                                                    |  |  |
| 1      | 88                                                          | БАЛАНС БОН                                                                                                    |  |  |
| ТЕХНИ  | ІЧЕСК                                                       | ИЕ ОПЕРАЦИИ                                                                                                    |  |  |
| 2      | 3                                                           | АВТООТМЕНА (ТЕХНИЧЕСКАЯ ОТМЕНА)                                                                                                    |  |  |
| 2      | 4                                                           | ЧТЕНИЕ МАГНИТНОЙ КАРТЫ (подробнее см. 1_6_2 Чтение карты для ISO)                                                                                                    |  |  |
| 2      | 6                                                           | ТЕСТ СВЯЗИ С ХОСТОМ проверяется только возможность соединения с ним, без авторизации на хосте, отправки ему команды и печати чека                                                     |  |  |
| 2      | 18                                                          | ТЕСТ СВЯЗИ EXCHANGE (ЗАПРОС - ОТВЕТ) тестирует связь с хостом (авторизуется, отправляет echo запрос), после чего печатает чек (SV).                                                   |  |  |
| 2      | 21                                                          | ИНФО ТЕРМИНАЛА                                                                                                    |  |  |
| ОТЧЕТ  | . Ы / И.                                                    | гоги                                                                                                    |  |  |
| 2      | 0                                                           | ПОЛНЫЙ ЖУРНАЛ                                                                                                    |  |  |
| 2      | 1                                                           | СВЕРКА ИТОГОВ                                                                                                    |  |  |
| 2      | 10                                                          | КРАТКИЙ ОТЧЕТ                                                                                                    |  |  |
| 2      | 19                                                          | ОТПРАВКА ОТЛОЖЕННОЙ ОТМЕНЫ / СООБЩЕНИЯ (SV)                                                                                                    |  |  |
|        |                                                             | ЗАПРОС ШТРИХКОДА                                                                                                    |  |  |
| 2      | 20                                                          | Поддержка сканера штрих-кода терминала iSMP. Только для продукта<br>с кодом CTL_03. Подробнее см. Universal EMV POS, руководство<br>администратора. (ArcCom.dll от 8.12.2014 и выше). |  |  |
| ПЕЧАТ  | ъ дув                                                       | БЛИКАТА ЧЕКА                                                                                                    |  |  |
| 2      | 14                                                          | ДУБЛИКАТ ЧЕКА ПО НОМЕРУ (при работе с ПО PayDroid)                                                                                                    |  |  |
| 2      | 26                                                          | ПЕЧАТЬ ЧЕКА ПО НОМЕРУ, ВВОД КАССИРА (при работе с ПО PayDroid)                                                                                                    |  |  |
| 2      | 27                                                          | ПЕЧАТЬ ДУБЛИКАТА ПОСЛЕДНЕГО ЧЕКА                                                                                                    |  |  |
| РАБОТ  |                                                             | ЕНЮ                                                                                                    |  |  |
| 2      | 2                                                           | МЕНЮ КАССИРА                                                                                                    |  |  |
| 2      | 9                                                           | ПАРОЛЬ СТАРШЕГО КАССИРА                                                                                                    |  |  |
| по с Ф | ÞУНКL                                                       | ИОНАЛОМ КОНТРОЛЯ КАЧЕСТВА                                                                                                    |  |  |
| 2      | 28                                                          | КОНТРОЛЬ КАЧЕСТВА НАЛИЧНЫЕ                                                                                                    |  |  |
| 2      | 29                                                          | КОНТРОЛЬ КАЧЕСТВА ВОЗВРАТ                                                                                                    |  |  |
| КОМАН  | КОМАНДЫ ДЛЯ РАБОТЫ В NEWWAY С ПРОЦЕССИНГАМИ SPDH / COMPASS+ |                                                                                                    |  |  |
| 2      | 0                                                           | ΟΤΥΕΤ (ΠΑΚΕΤ)                                                                                                    |  |  |
| 2      | 23                                                          | OTYET (CMEHA)                                                                                                    |  |  |
| 2      | 24                                                          | ОТЧЕТ (ДЕНЬ)                                                                                                    |  |  |
| 2      | 1                                                           | СВЕРКА ИТОГОВ (ПАКЕТ)                                                                                                    |  |  |
| 2      | 25                                                          | СВЕРКА ИТОГОВ (СМЕНА)                                                                                                    |  |  |
| 2      | 22                                                          | СВЕРКА ИТОГОВ (ДЕНЬ)                                                                                                    |  |  |
| АДМИ   | нистр                                                       | РАТИВНЫЕ ОПЕРАЦИИ                                                                                                    |  |  |
| 3      | 1                                                           | СИНХРОНИЗАЦИЯ ВРЕМЕНИ                                                                                                    |  |  |
| 3      | 2                                                           | СИНХРОНИЗАЦИЯ ВРЕМЕНИ                                                                                                    |  |  |

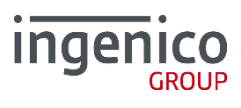

| Класс | ID   | Название                                                                                                    |  |  |
|-------|------|----------------------------------------------------------------------------------------------------|--|--|
| 3     | 4    | СЕССИЯ ТМЅ                                                                                                    |  |  |
| 3     | 5    | МЕНЮ АДМИНИСТРАТОРА                                                                                                    |  |  |
| ΟΠΕΡΑ | ации | С НАЛИЧНЫМИ (в TMS должен быть добавлен тип карт «Наличные»)                                                                                                    |  |  |
| 4     | 89   | ОПЛАТА НАЛ                                                                                                    |  |  |
| 4     | 90   | ВОЗВРАТ НАЛ                                                                                                    |  |  |
| ΟΠΕΡΑ | ации | ДЛЯ СПЕЦИАЛЬНЫХ ВЕРСИЙ ПО                                                                                                    |  |  |
| 1     | 96   | АКТИВАЦИЯ КАРТ ЛОЯЛЬНОСТИ                                                                                                    |  |  |
| 1     | 97   | НАЧИСЛЕНИЕ БАЛЛОВ НА КАРТУ ЛОЯЛЬНОСТИ                                                                                                    |  |  |
| 4     | 86   | ВОЗВРАТ НАЧИСЛЕННЫХ БОНУСОВ БЕЗ КАРТЫ (DLS)                                                                                                    |  |  |
| 5     | 4    | ЗАВЕРШЕНИЕ АВТОРИЗАЦИИ БЕЗ КАРТЫ (DLS)                                                                                                    |  |  |
| 9     | 2    | ЧТЕНИЕ КАРТЫ MS (SV) (подробнее см. 1_6_2 Чтение карты для ISO)                                                                                                    |  |  |
| 9     | 3    | ЧТЕНИЕ КАРТЫ MS (ANY TRACK) (подробнее см. 1_6_2 Чтение карты для ISO)                                                                                                    |  |  |
| 9     | 6    | ПРОВЕРКА ПОДКЛЮЧЕНИЯ ПИН-ПАДА / PING                                                                                                    |  |  |
| 9     | 7    | ЧТЕНИЕ КАРТЫ (CHIP MS) (подробнее см. 1_6_2 Чтение карты для ISO)                                                                                                    |  |  |
|       | 8    | ЧТЕНИЕ КАРТЫ (HOLD CHIP)                                                                                                    |  |  |
| 9     |      | (OW_ cless) Если карта вставлена чипом, то терминал не просит её<br>забрать по окончании операции.<br>Если включен режим HRS и обрабатывается чиповая карта, то на кассу<br>не передаются зашифрованные данные (карты). |  |  |
| 9     | 33   | ВВОД ДАННЫХ С КЛАВИАТУРЫ ПИН-ПАДА                                                                                                    |  |  |
| 9     | 34   | ПИН-ПАД КАК УСТРОСТВО ВВОДА ПАРОЛЯ (SV_05)                                                                                                    |  |  |
| 9     | 35   | ЧТЕНИЕ КАРТЫ ЛОЯЛЬНОСТИ В РЕЖИМЕ РАБОТЫ С КАССОЙ (РИВ-ГОШ) (SV_05)                                                                                                    |  |  |
| 9     | 37   | Включение режима работы с принтером терминала (SV_05)                                                                                                    |  |  |
| 9     | 38   | Запуск режима прокси сервера (SV_05)                                                                                                    |  |  |
| 9     | 98   | Запрос серийного номера терминала для АДМ (SV_05)                                                                                                    |  |  |

ПО Universal EMV POS поддерживает функционал Динамического меню – в Режиме Работы с кассой для пунктов меню используется класс команд «8», в качестве Op id необходимо использовать значение, указанное в TMS – Терминальные группы – Динамическое меню – Касса (может принимать значения от 1 до 20).

### 1\_6\_2 Чтение карты для ISO

В терминальном ПО определены несколько команд для чтения карт:

- 2,4 чтение магнитной карты (track1 и 2)
- 9,2 аналогично 2,4. Добавлено для совместимости со старой SmartVista
- 9,3 аналогично 2,4, но снижены требования к формату треков
- 9,7 чтение магнитной или чиповой карты

Терминал возвращает значение номера карты клиента в маскированном виде. В большинстве случаев возвращаются первых 6 и/или последние 4 цифры, однако возможны особенности в зависимости от банка.

Если при интеграции необходимо работать с полным номером карты (или SHA1) необходимо использовать специализированную сборку ПО, которая не маскирует данные – предоставляется по

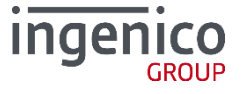

запросу. В этом случае кассовой компании необходимо иметь сертификат Payment Application Data Security Standards (PA DSS).

В случае необходимости работы с картой рекомендовано использовать HRS версию платежного софта и ArcCom.dll, которые шифруют данные карты по 3DES алгоритму (поддерживается только в Windows).

| Класс                        | ID                           | Название                                                  |  |
|------------------------------|------------------------------|-----------------------------------------------------------|--|
| ОСНОВНЫЕ ФИНАНСОВЫЕ ОПЕРАЦИИ |                              |                                                           |  |
| 0                            | 128                          | ОПЛАТА ПОКУПКИ (SPDH)                                     |  |
| 0                            | 130                          | BO3BPAT TOBAPA (SPDH)                                     |  |
| 0                            | 133                          | ПРЕДАВТОРИЗАЦИЯ                                           |  |
| 0                            | 134                          | ЗАВЕРШЕНИЕ ПРЕДАВТОРИЗАЦИИ                                |  |
| 0                            | 224                          | ОТМЕНА ПОСЛЕДНЕЙ (ТЕХНИЧЕСКАЯ ОТМЕНА, АННУЛИРОВАНИЕ ЧЕКА) |  |
| 0                            | 225                          | ОТМЕНА ПО ЧЕКУ (УНИВЕРСАЛЬНАЯ)                            |  |
| СВЕРКА                       | А, ОТЧ                       | ЕТЫ                                                       |  |
| 0                            | 186                          | ПЕЧАТЬ ЖУРНАЛА ТРАНЗАКЦИЙ                                 |  |
| 0                            | 187                          | ПОЛНЫЙ ЖУРНАЛ                                             |  |
| 0                            | 180                          | КРАТКИЙ ОТЧЕТ                                             |  |
| 0                            | 160                          | ЗАКРЫТИЕ ПАКЕТА                                           |  |
| 0                            | 161                          | ЗАКРЫТИЕ СМЕНЫ                                            |  |
| 0                            | 162                          | ЗАКРЫТИЕ ДНЯ                                              |  |
| 0                            | 181                          | ПЕЧАТЬ ЖУРНАЛА                                            |  |
| 0                            | 179                          | ЛОКАЛЬНЫЕ ИТОГИ                                           |  |
| БАНК - І                     | БАНК - ПУНКТ ВЫДАЧИ НАЛИЧНЫХ |                                                           |  |
| 0                            | 132                          | ВЫДАЧА НАЛИЧНЫХ                                           |  |
| 0                            | 131                          | ПРИЕМ НАЛИЧНЫХ                                            |  |
| 0                            | 136                          | БАЛАНС                                                    |  |
| 0                            | 231                          | СМЕНА ПИН-КОДА                                            |  |
| 0                            | 129                          | БЕЗНАЛИЧНЫЙ ПЕРЕВОД                                       |  |
| 0                            | 154                          | ПРОВЕРКА КАРТЫ                                            |  |
| KOPPEK                       | ЦИИ                          |                                                           |  |
| 0                            | 144                          | КОРРЕКЦИЯ ПОКУПКИ                                         |  |
| 0                            | 147                          | КОРРЕКЦИЯ ПОПОЛНЕНИЯ НАЛИЧНЫМИ                            |  |
| 0                            | 148                          | КОРРЕКЦИЯ ВЫДАЧИ                                          |  |
| ПЛАТЕХ                       | ки пе                        | РЕВОДЫ                                                    |  |
| 0                            | 138                          | ПЛАТЕЖ В СТОРОНУ ТРЕТЬИХ ЛИЦ (ТРТР_04)                    |  |
| 0                            | 142                          | ПЕРЕВОД С КАРТЫ НА КАРТУ                                  |  |
| 0                            | 143                          | ПОПОЛНЕНИЕ КАРТЫ НАЛИЧНЫМИ                                |  |
| СЕРВИСНЫЕ                    |                              |                                                           |  |
| 0                            | 176                          | КОПИЯ ПОСЛЕДНЕГО ЧЕКА                                     |  |

### **1\_6\_3** Файл ops.ini для Compass+ и SPDH

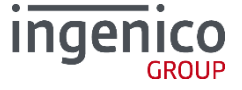

| Класс | ID                                        | Название                                                                                                    |  |
|-------|-------------------------------------------|----------------------------------------------------------------------------------------------------|--|
| 0     | 177                                       | КОПИЯ ЧЕКА ПО НОМЕРУ                                                                                                    |  |
| 0     | 182                                       | ДЕТАЛИ ЕМV                                                                                                    |  |
| СПЕЦИ | альні                                     | ЫЕ ВЕРСИИ ПО                                                                                                    |  |
|       |                                           | ОТМЕНА ПО СУММЕ, сумма - обязательный параметр (SPDH_03)                                                                 |  |
| 0     | 220                                       | Данный вид отмены доступен только в режиме работы с кассой, при включенном параметре на TMS "требовать карту для отмены" |  |
| админ | АДМИНИСТРАТИВНЫЕ ОПЕРАЦИИ И МЕНЮ КАССИРОВ |                                                                                                    |  |
| 0     | 166                                       | ТЕСТ СВЯЗИ С ХОСТОМ                                                                                                    |  |
| 0     | 167                                       | ЗАГРУЗКА ПАРАМЕТРОВ С ХОСТА (SPDH)                                                                                       |  |
| 0     | 50                                        | МЕНЮ КАССИРА                                                                                                    |  |
| 0     | 53                                        | АДМИНИСТРАТИВНОЕ МЕНЮ                                                                                                    |  |
| 0     | 204                                       | СЕССИЯ ТМЅ                                                                                                    |  |

#### **1\_6\_4** Файл rc\_conv.ini

В файле rc\_conv.ini (фрагмент) заполняется таблица преобразования кода ответа устройства ПИНпад в код ответа необходимый для ККМ.

К примеру, если необходимо чтобы код ответ **001** записывался как **005**, а код ответа **123** как **843**, то для этого в файл **rc\_conv.ini** необходимо добавить строки в следующем формате:

```
[Код ответа ПИН-пад]=[Код ответа ККМ].
```

#### Например:

001=005 123=843

Добавление этих строк означает что, в случае если ПИН-пад присылает код ответа «**001**», то код ответа будет заменен на «**005**», если же код ответа «**123**», то в файл ответа будет записано «**843**».

В случае если в файле **rc\_conv.ini** данный код ответа отсутствует, то будет использовано значение, полученное с ПИН-пад.

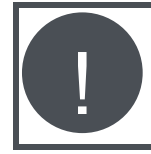

Некорректные данные в файле rc\_conv.ini могут привести к неверной обработке ККМ кодов ответов терминала и последующим финансовым последствиям. Разработчики и администраторы ПО ККМ должны предпринять меры по защите файла rc\_conv.ini от несанкционированных изменений

### 1\_6\_5 Файл rc\_res.ini

В файле Rc\_res.ini (фрагмент) задаются коды ответа процессинга.

В файле заполняется таблица соответствий кодов ответа и информационных сообщений, выводимых на экран. Строки файла имеют следующий формат:

[Код ответа]=[Текстовое сообщение]

000= Одобрено 001= Одобрено 002= Одобрено 003= Одобрено 004= Одобрено

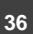

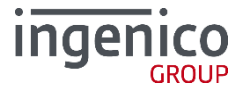

005= Одобрено 006= Одобрено 007= Одобрено 009= Одобрено 050= Отказ 051= Карта просрочена 052= Лимит PIN исчерпан 053= Чужая адм. карта 054= Нет блока секретности 055= Неверная операция

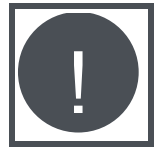

Подробная информация по содержимому файлов инициализации находится в имеющемся у Вас ТЗ на разработку или внедрению проекта.

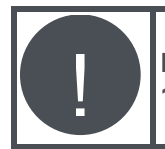

При работе с OC Linux регулируется флагом USEORIGINALRC в файле cashreg.ini (см. 1.3.3 Файл Cashreg.ini).

## 1\_7 Эксплуатация

### 1\_7\_1 Интеграция ARCUS2 CAP с ПО ККМ

ARCUS 2 CAP в результате доработок кассового ПО становится дополнительным модулем ПО ККМ, расширяющим возможности функционирования ПО ККМ в плане выполнения расчетов по банковским картам при проведении операций оплаты товаров и услуг в торговых и сервисных предприятиях и осуществления операций со счетами клиентов в отделениях Банков.

### 1\_7\_2 Виртуальная клавиатура

Виртуальная клавиатура доступна для касс, работающих на ОС Windows, с сенсорным экраном с июля 2014 года для ПО Unipay. Клавиатура не отключаемая и для её работы необходима специальная версия dialogs.dll.

| пин-пад 111 сек<br>Пароль : |     |      |    |      |  |
|-----------------------------|-----|------|----|------|--|
| C                           | OWN | U    | Ρ  |      |  |
| 1QZ                         | 2   | ABC  | 30 | DEF  |  |
| 4GHI                        | 5   | 5JKL |    | 6MN0 |  |
| 7PRS                        | 8   | 8TUV |    | 9WXY |  |
|                             | (   | 0_   |    |      |  |
| ESC                         |     | <    |    | ж    |  |

Рис. 6. Виртуальная клавиатура

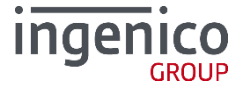

При помощи виртуальной клавиатуры возможно осуществлять ввод следующих данных:

- цифровой ввод редактирование;
- ввод/редактирование IP- адресов;
- ввод/редактирование HEX.

#### 1\_7\_3 Способы и периодичность контроля правильности работы ПО

Контроль за правильностью работы ARCUS 2 CAP осуществляется в рамках комплексного технического обслуживания эквайринга Банка в ТСП, техническими специалистами служб эквайринга банковских карт со стороны процессинга и фирмы производителя ARCUS 2 CAP на основании статистической информации по сбоям, которая поступает из процессинга Банка и от IT-специалистов ТСП.

В случае получения уведомления от производителя кассового ПО о выходе обновлений существующей версии кассового ПО или выпуске принципиально новой версии кассового ПО, осуществляются мероприятия по контролю совместимости настроек модуля ARCUS 2 САР и выполнению тестовых испытаний на стенде кассовой компании или в ТСП.

В случае выхода обновлений существующей версии ARCUS 2 САР или выпуске принципиально новой версии ARCUS 2 САР, осуществляются мероприятия по контролю совместимости интерфейса и настроек модуля ARCUS 2 САР и выполнению тестовых испытаний на стенде кассовой компании или в ТСП.

#### 1\_7\_4 Аварийные ситуации и способы их устранения

При возникновении аварийных ситуаций (затирания или удаления критических файлов из состава ARCUS 2 CAP, краха ПО или ОС) техническими специалистами ТСП и службы тех. обслуживания эквайринга, осуществляются мероприятия по восстановлению и настройке модуля ARCUS 2 CAP и выполнению пусковых испытаний в ТСП.

При возникновении аварийных ситуаций (сбоев при выполнении финансовых и административных операций по банковским картам) техническими специалистами ТСП и службы тех. обслуживания эквайринга, осуществляются мероприятия по анализу причин сбоев на основании данных из файлов логирования ARCUS 2 CAP, составлению отчетов по выявленным причинам и передача информации в службы поддержки программных продуктов и департамент разработки ПО ARCUS 2 CAP для проведения работ по устранению ошибок ПО ARCUS 2 CAP и выпуску обновления, после чего происходит выполнение отладочных, тестовых и пусковых испытаний в службах тестирования производителя ARCUS 2 CAP и в ТСП.

#### 1\_7\_5 Описание фрагментов файла лога

 USE\_JL ON\OFF - соответствует включенному или выключенному параметру USEJL в cashreg.ini. Параметр сигнализирует об использовании нескольких юридических лиц на терминале. Если параметр включен – в лог передается значение, указанное в usejl.txt (порядковый номер виртуального терминала или TerminalID):

USEJL ON, value=00010145

```
• Версия сборки ArcCom.dll
```

```
Build date:
Tue Dec 23 17:56:01 2014
```

### 1\_8 Специальные версии ARCUS2 CAP

Существуют реализации ARCUS 2 САР для кассового ПО различных производителей, поддерживающие индивидуальную логику работы.

Реализация может осуществляться путем внесения изменений в библиотеку ARCUS2, добавлением дополнительных файлов настройки и пр. В некоторых случаях необходимо использовать

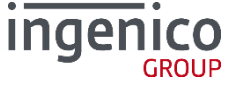

модифицированные версии платежного приложения Universal EMV POS с поддержкой дополнительных функций.

#### **1\_8\_1** ПО ККМ DKLINK с расчетом скидки на терминале

Данная модификация предназначена для продукта с кодом SPDH\_03.

При оплате банковской картой с BIN, принадлежащим определенному диапазону, начисляется скидка. Если BIN карты не попадает в диапазон, оплата проводится обычным способом.

Дополнительные настройки оплаты ARCUS2 производятся в файле arcus.cfg.

- Скидки при оплате Аркус-2: 0 выключены (простая оплата по умолчанию), 1 включены (оплата со скидкой банка).
- Код валюты: по умолчанию 643 (рубли).
- Признак магазина, в котором установлено оборудование: 0 супермаркет (по умолчанию, 1 гипермаркет.

В чеке может быть только одна оплата ARCUS2 со скидками банка независимо от состояния параметра «Разрешить смешанную оплату», т.е. если в чеке есть наличная оплата, то нельзя добавить оплату Аркус-2 и наоборот, если в чеке есть оплата Аркус-2, то нельзя добавить другой тип оплаты. Чек должен быть полностью оплачен типом оплаты ARCUS2.

При оплате со скидкой банка помимо обычных параметров кассовый модуль (КМ) дополнительно передает два параметра:

- /dmin[сумма скидки в копейках] минимальная сумма скидки по всему чеку.
- /dmax[сумма скидки в копейках] при работе в гипермаркете максимальная сумма скидки; /dmax[сумма товаров на которые распространяется скидка] – при работе в супермаркете сумма товаров, на которые распространяется скидка.
- /а сумма чека в копейках без скидок.

### / Логика расчета скидки

Расчет суммы авторизации:

#### <u>Для гипермаркета</u>

Сумма, переданная в параметре /a, умножается на размер скидки по банковской карте, после чего определяется допустимость предоставления получившейся скидки исходя из параметров /dmin и /dmax. Если рассчитанный дисконт получился менее /dmin, то предоставляется скидка в размере /dmin, если рассчитанный дисконт получился больше /dmax, то предоставляется дисконт в размере /dmax, во всех других случаях предоставляется дисконт, определенный терминалом.

#### <u>Для супермаркета</u>

Из суммы, переданной в параметре /а вычитается /dmax, умноженная на размер скидки по карте Банка. Если рассчитанный дисконт получился менее /dmin, то предоставляется скидка в размере /dmin, если рассчитанный дисконт получился больше /dmax, то предоставляется дисконт в размере /dmax, во всех других случаях предоставляется дисконт, определенный терминалом.

#### <u> Пример 1:</u>

В чеке обычный товар на который возможна скидка в диапазоне от 0 до 8%, клиент владеет дисконтной картой 5%:

/a13100 /dmin655 /dmax1048

#### Пример 2:

В чеке с единственным товаром стоимостью 131.00 руб., на который установлено ограничение по скидке 8% (т.е. максимально допустимая скидка на данный товар – 8%), магазин предоставляет скидку 5%:

/a 13100 /dmin655 /dmax1048 /dmin655 = (131.00 \* 5%) \* 100 /dmax1048= (131.00 \* 8%) \* 100

#### Пример 3:

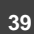

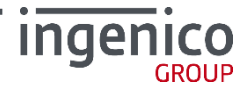

В чеке только товар по акции, т.е. ограничение по скидке – 0%, не допускается скидка на товар: /a13100 /dmin0 /dmax0

 Кассовое ПО, после получения суммы авторизации, выполняет обратный расчет и регистрирует процент выполненной скидки в журналах работы кассы.

#### 1\_8\_2 ПО ККМ ДАТАКРАТ с расчетом скидки на кассе

Данная модификация предназначена для продукта с кодом OW\_cless.

#### / Логика расчета скидки

- 1. При вызове Безналичной оплаты на ККМ, кассовое ПО передает на модуль Universal EMV POS/ARCUS2 набор данных с указанием типа операции, кода валюты и суммы.
- 2. Кассир считывает карту на терминале, который в ходе обработки данных, если необходимо, запрашивает дополнительные действия, например, ввод ПИН.
- 3. Терминал формирует запрос итоговой суммы операции, в котором передает на ККМ тип карты и первые 6 цифр PAN карты без спецсимволов.
- 4. ККМ, получив запрос, взаимодействует с дисконтным модулем кассовой системы с целью расчета итоговой суммы операции. Полученную сумму кассир подтверждает на кассе.
- 5. Если сумма подтверждена, то она передается терминалу, в противном случае операция сбрасывается и на терминал посылается отмена проведения транзакции.
- 6. После получения новой суммы, терминал формирует транзакционный пакет и отправляет запрос на банковский хост.
- 7. Полученный от банка ответ, обрабатывается терминалом и на ККМ передаются результаты авторизации, а также образ чека.

В случае если ККМ не получила ответ от терминала в течение заданного промежутка времени, а также если нет возможности распечатать чек о совершенной операции, кассовое ПО должно инициировать выполнение операции «Технический реверсал». Операция «Технический реверсал» предназначена для отмены последней операции, отправленной на выполнение на терминал.

### / Изменения в интерфейсе ARCUS2:

Для передачи кассе типа карты, первых шести цифр номера карты и новой суммы терминалу, в интерфейс библиотеки «arccom.dll» добавляется следующий вызов:

```
/*!
 * \brief describes Callback-function for calculation of net amount.
 * \param [in] bin - pointer to buffer which contains first 6 digits of PAN (ASCIIZ)
 * \param [in] ct_name - pointer to buffer which contains the name of card type (ASCIIZ)
 * \param [out] newamount- pointer to buffer for storing new amount (must be formatted as
ASCIIZ)
 * \param [in] newamount_size - size of buffer for storing new amount
 * \return - 1 if transaction must be continued
 * \return - 0 if transaction must be terminated
 * */
typedef int (__cdecl *cbUpdateAmount2)(const char *pan, const char *ct_name, char
 *newamount, size_t newamount_size);
/*!
 * \brief Sets callback-function for calculation of new amount.
 * */
extern [in] func - pointer to callback-function.
 * */
extern "C" __declspec(dllexport) void __cdecl SetAmountUpdateCB2(cbUpdateAmount2 func);
```

Функция позволяет передать указатель на функцию, которая непосредственно взаимодействует с дисконтным модулем кассы, и рассчитывает новую сумму операции.

Начиная с версии библиотеки, выпущенной после февраля 2015 года, для контроля вызова функции SetAmountUpdateCB добавлены следующие возвращаемые значения:

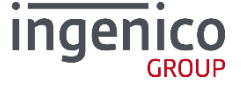

```
/*!
* \brief Sets callback-function for calculation of new amount.
*
* \param [in] func - pointer to callback-function.
* \return 0 - callback was setted
* \return 1 - callback was NOT setted
* */
extern "C" __declspec(dllexport) int __cdecl
SetAmountUpdateCB(cbUpdateAmount func);
```

В остальном интерфейс библиотеки не меняется.

Вызов функции «SetAmountUpdateCB2» необходимо выполнять каждый раз перед вызовом функции «ProcessOWFull». В процессе выполнения транзакции, после получения первых шести цифр номера карты, модуль Universal EMV POS/ARCUS2 вызовет функцию, указатель на которую был передан в качестве параметра функции «SetAmountUpdateCB2». При этом 6 цифр номера карты будут переданы в параметре «pan». Функция должна вернуть код ответа 1, и новую сумму в параметре «newamount» для продолжения операции, или код ответа 0 для прерывания операции.

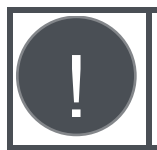

Функционал расчета скидки и итоговой суммы кассовым приложениям не применим к операциям по бесконтактным картам.

#### 1\_8\_3 Возврат (отмена) без предъявления карты

Данный функционал доступен для работы с продуктом Universal EMV POS (Unipay).

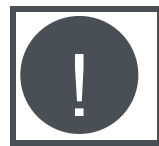

Для работы функционала в системе параметризации TMS (Unipay) необходимо установить

Функционал реализует возможность проведения операций «Отмена», «Возврат» и «Завершения предавторизации» по коду авторизации без карты клиента в режиме работы с кассой.

Так как в журнале операций хранится только номер карты и срок действия, операции «Возврат» и «Завершения предавторизации» по коду авторизации выполняются только в режиме ручного ввода (без данных треков и данных EMV).

Для операций «Отмена», «Возврат» и «Завершения предавторизации» в режиме работы с кассой терминал обрабатывает полученные с кассы код авторизации, сумму и 4 последних цифры номера карты5.

Для операции «Отмена» поиск выполняется по трем параметрам (код авторизации, сумма, 4 последних цифры номера карты). Поиск производится по текущему бизнес-дню.

Для операций «Возврат» и «Завершения предавторизации» поиск выполняется только по коду авторизации и 4 последним цифрам номера карты, а полученная с кассы сумма используется при проведении новой операции. Поиск производится по всему журнал транзакций в памяти терминала, включая операции по бизнес-дням, по которым уже было выполнено закрытие дня.

Если операция в журнале найдена, то терминал выполняет операцию без необходимости ввода карты клиента.

Если операция не найдена, то терминал продолжает работу по стандартному сценарию: запросить карту клиента (для операций «Возврат» и «Завершение расчета») или номер чека (для операции «Отмена»).

Если один или несколько параметров (код авторизации, сумма, 4 последних цифры номера карты) не были получены терминалом, то поиск транзакции выполняется без них (например, по коду авторизации и номеру карты или по коду авторизации и сумме).

Для операций «Возврат» и «Завершение предавторизации» терминал использует сумму, полученную с кассы. Операция «Отмена» производится только на полную сумму.

<sup>&</sup>lt;sup>5</sup> Терминал должен быть настроен для передачи на кассу как минимум 4 последних цифр номера карты в открытом виде

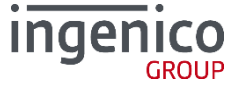

41

Для реализации функционала разработана специальная версия DLL.

Для передачи кода авторизации используется конструкция вида /vXXXXXX\_X (пробел заменяется подчеркиванием).

- Для интеграции через CommandLineTool при передаче пробел заменяется подчеркиванием /vXXXXXX\_X
- Для интеграции через библиотеку код авторизации записывается в поле "UserAuthIntFull.authCode" без преобразований.

Для передачи 4-х последних цифр номера карты используется конструкция вида /tDXXXX:

- Для интеграции через CommandLineTool (XXXX последние 4 цифры номера карты) /tDXXXX
- Для интеграции через библиотеку в поле "UserAuthIntFull.pan" записывается значение вида (XXXX последние 4 цифры номера карты): DXXXX

```
Пример команды Arcus2:
```

```
CommandLineTool.exe /o6 /a22222 /tD6416 /v669993_B
```

#### 1\_8\_4 Передача информации о товарах

С июля 2016 года доступен функционал передачи списка товаров.

Для использования и передачи списка товаров в Arcus.dll (Windows) или arcus.so (Linux) добавляется следующий вызов (см. arcus.h - поставляется вместе с библиотекой):

```
#ifdef _MSC_VER
                #pragma pack(push, 1)
#endif
/**
'*
   @struct GoodsItem t
*
*
   This is a structure for good item
* /
typedef struct_packed {
   uint32_t version;
                                   // версия структуры, должна быть 1
                                   // название продукта, кодировка указана в параметре
   char product_name[16];
OPCHARSET,
                                   файла cashreg.ini
                                   // итоговая длина буфера product_name в байтах
   size_t product_name_len;
   char commodity_code[14]; // код товара, формат:ascii alphanumeric size_t commodity_code_len;// итоговая длина буфера commodity_code в байтах
   uint8_t dispenser_number; // номер диспенсера, от 1 до 99
                                   // единица измерения, принимает значения 'L','U','O','W',' '
// количество знаков после запятой параметра «количество»,
   char measure;
   uint8_t exponenta;
                                   например: 2 - 0.00, 3 - 0.000
   uint32_t quantity;
                                   // количество, в минимальных единицах измерения,
                                  например (десять с половиной литров, экспонента = 3): 10500
                                   // цена единицы товара в минимальных единицах валюты
// общая сумма по позиции в минимальных единицах валюты
   uint64_t price;
   uint64_t amount;
} GoodsItem_t;
*
   @struct BasketOfGoods_t
 *
2
   This is a structure for goods of basket
*/
typedef struct_packed {
   uint32_t version;
                                   // версия структуры, должна быть 1
// код валюты(число) в iso4217, например 643-Российский рубль
   uint16_t curcode;
   uint64_t total_amount;
                                   // общая стоимость корзины, например (10 руб. 50 коп.): 1050
                                  // номер чека продажи, формат:ascii alphanumeric
// общая длина буфера sale_number в байтах
   char sale_number[40];
   size_t sale_number_len;
                                   // количество позиций в корзине
   uint16_t items_number;
   GoodsItem_t *items;
                                   // указатель на массив GoodsItem_t
} BasketOfGoods_t;
#ifdef _MSC_VER
                #pragma pack(pop)
#endif
/**
```

\* \brief describes Callback-function for getting basket of goods.

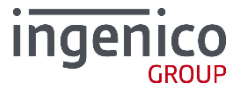

```
* \return - NULL or pointer to the basket of goods
**/
typedef BasketOfGoods_t *(__cdecl *cbGetBasketOfGoods)(void);
/**
* \brief Sets callback-function for basket of goods.
*
*
* \param [in] func - pointer to callback-function.
DLL_EXPORT void __cdecl SetBasketOfGoodsCB(cbGetBasketOfGoods func);
```

Функция из библиотеки SetBasketOfGoodsCB позволяет передать указатель на функцию, по которой будет получена товарная информация.

Заполнить товарную корзину, а также передать указатель на функцию необходимо до вызова функции ProcessOwFull (см. пример в приложении 4).

# 1\_9 Вывод сообщений и меню на терминал (Dialog Direct)

Для интеграций с ПО ККМ на Windows с использованием ArcCom.dll есть возможность выводить произвольные сообщения и меню на терминале.

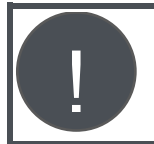

В файле cashreg.ini должен быть определен параметр USE\_DLG\_DIRECT

Возвращаемые значения: 0: ОК

- -1: NOK
  - -3: ERROR\_NO\_ANSWER
  - -9: ERROR\_NO\_SESSION

#### Начало сессии DialogDirect

int dlgSessionStart(void);

#### Завершение сессии DialogDirect

int dlgSessionEnd(void);

#### Отображение строки

int dlgWriteLine(int dest, int rowNum, int cellNum, char \*line);

- dest выполнить команду на терминале(1), либо на ПИН-паде(0)
- rowNum номер строки
- cellNum номер столбца
- line указатель на строку

#### Чтение строки

int dlgReadLine(int dest, int rowNum, int cellNum, int isMask, int timeout, int length, char \*buffer);

- dest выполнить команду на терминале(1), либо на пин-паде(0)
  - rowNum номер строки
  - cellNum номер столбца
- line указатель на строку
- isMask включить/выключить маскирование строки ввода
- timeout таймаут
- length максимальная длина строки ввода
- buffer указатель на память, куда будет записан результат ввода

#### Чтение кнопки

int dlgReadKey(int dest, int timeout, char \*keyCode);

dest – выполнить команду на терминале(1), либо на пин-паде(0)

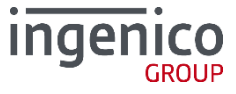

- timeout таймаут
- buffer указатель на память, куда будет записан результат нажатия кнопки

#### Очистка экрана

int dlgClrScreen(int dest);

#### Отображение меню

int dlgDisplayMenu(int dest, const char \*caption, const char \*const items[], size\_t items\_size, int \*selection);

- dest выполнить команду на терминале(1)
- caption указатель на строку с заголовком меню
- items массив указателей на указатели с названиями пукта меню
- items\_size количество указателей в аргументе items
- selection указатель на память куда будет записан номер пункта выбранного меню

# 1\_10 Реализация поддержки внешних диалогов

С июля 2016 г. Доступен обновленный функционал отображения диалогов на кассе. Диалоги настраиваются в структуре, описанной в файле arcus.h (поставляется вместе с библиотекой):

| typedef struct_packe     | ed {              |
|--------------------------|-------------------|
| size_t                   | size;             |
| void *                   | userdata;         |
| cbMenu                   | cbfMenu;          |
| cbYesNoDialog            | cbfYesNoDialog;   |
| cbWarningDialog          | cbfwarningDialog; |
| cbInfo                   | cbfInfo;          |
| cbStatus                 | cbfStatus;        |
| cbStringEdit             | cbfStringÉdit;    |
| <pre>} DialogsCBs;</pre> | <i>.</i> ,        |

Прототипы функций представлены в приложении 5.

Установка указателей на функции:

```
/**

* \brief Sets callback-functions for Arcus dialogs. - набор функций для внешних диалогов

* \param cbfDialogs [in] - pointer to DialogsCBs callback-functions. - указатель на

функцию DialogsCBs

*/

DLL_EXPORT void __cdecl SetDialogsCBs(DialogsCBs *cbfDialogs);
```

### 1\_11 Печать данных на принтере терминала

С апреля 2017 года доступен функционал вывода данных для печати на принтере терминала. Для этого используется функция API ArcCom.dll:

int PrintBuffer(char \*buffer, unsigned int length)

, где

- buffer- текстовый буфер в кодировке ср1251.
- length- длина буфера.

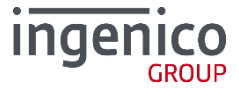

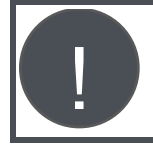

Форматирование при печати не предусмотрено, выравнивание текста по левому краю. Краю. Допускается использовать символ перевода строки.

Возвращаемое значение: 0 - успешно, иначе ошибка.

Данный функционал доступен для использования с терминальным приложением Universal EMV POS 4.0.2.518 и выше.

# 2\_ARCUS 2 CAP c HRS

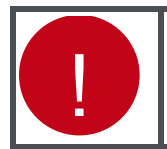

С мая 2016 года функционал HRS включен в стандартный ARCUS 2 САР и задается настройками, см. руководство Администратора TMS.

Программный продукт ARCUS 2 CAP с функцией HRS (Hotel Reservation Service Cash register Application) разработан специально для торгово-сервисных предприятий, специфика работы которых связана с необходимостью проводить платежные операции без предъявления банковской карты.

Основные различия:

При проведении безналичного платежа в версии Arcus 2 CAP с HRS кассовое ПО в дополнительном поле может получать и передавать криптограмму данных карты:

- номер карты;
- срок действия карты.

Шифрование данных осуществляется с использованием предварительно загруженного ключа. Для реализации дополнительных функций в платежное приложение Universal EMV POS для терминалов Ingenico на платформах Telium 1,2 и Unicapt32, включены два дополнительных пункта:

- «ПИНПАД» «Ключ ARCUS».
- «Включение передачи зашифрованных данных» (точное наименование может меняться, в зависимости от версии ПО).

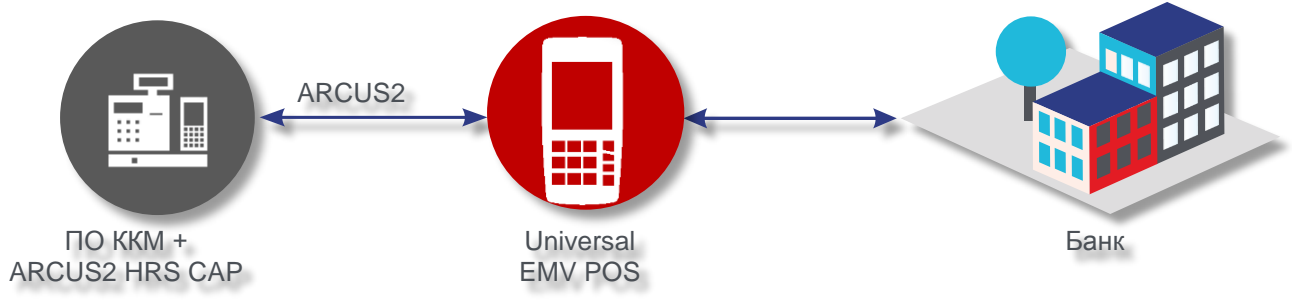

Puc. 7. Схема работы ARCUS 2 HRS CAP

При выполнении рекомендаций по настройке, в соответствии с «Руководством по внедрению стандарта PA DSS», ARCUS 2 CAP с HRS соответствует требованиям стандарта безопасности PA DSS. Несмотря на то, что на кассу данные карты передаются в зашифрованном виде, ПО ККМ также должно быть сертифицировано на соответствие стандарту PA DSS.

Комплект библиотек ARCUS 2 CAP с HRS реализован в виде DLL файлов и предназначен для использования только в OC семейства Windows.

Настройка и эксплуатация ARCUS 2 CAP с HRS аналогична Arcus 2 CAP.

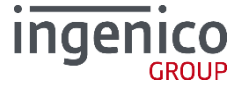

# 3\_Модуль АС1

Для интеграции систем автоматизации торговли на платформе 1С: 8.2 с терминалами Ingenico разработан модуль «Обработка Эквайринга Arcus2» (далее AC1).

Используя компоненту AC1 Кассовое ПО 1С взаимодействует с Arcus 2 CAP.

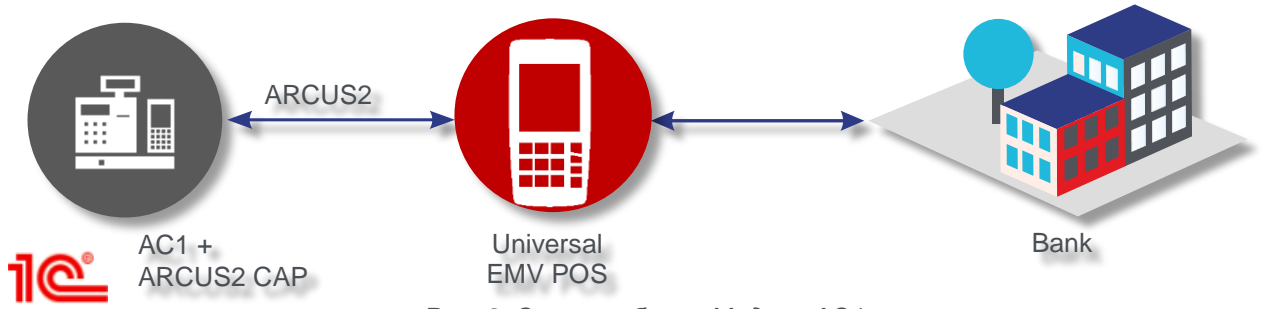

Рис. 8. Схема работы Модуля АС1

АС1 представляет собой внешнюю обработку обслуживания торгового оборудования, разработанную в соответствии с требованиями фирмы 1С, не использует никаких внешних компонент стороннего производителя.

В комплект поставки входит ряд настроечных файлов для ПО Arcus2CAP, настраивающий его на работу с 1С. +

Подключение и настройка торгового оборудования производится из приложения 1С. Компонента AC1 передается пользователю в исходных кодах и при необходимости может быть адаптирована под требования заказчика специалистами 1С.

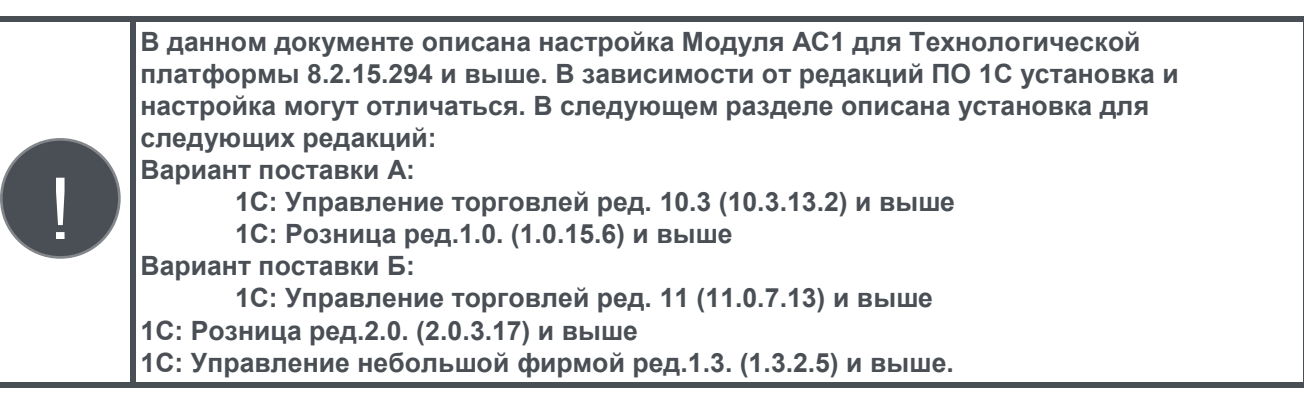

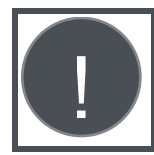

Для других редакций и продуктов 1С может потребоваться доработка на стороне 1с. Для уточнения деталей обратитесь в нашу службу поддержки: support@ingenico.ru.

# 3\_1 Принцип работы механизма

#### Вариант поставки А:

Механизм представляет собой внешнюю обработку обслуживания торгового оборудования, разработанную в соответствии с требованиями фирмы 1С. Версия API 2.0.5. Механизм не использует никаких внешних компонент стороннего производителя. Только объекты, поставляемые ООО «Инженико». Для связи с ПИН-пад используется СОМ-объект «ArcCom.PCPOSTConnectorObj.1» расположенный в «ArcCom.dll». В составе пакета поставляются файлы настроек для ARCUS2, которые используются для работы с 1С.

#### Вариант поставки Б:

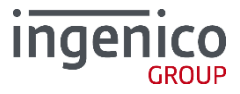

Механизм представляет собой внешнюю компоненту, разработанную по стандартам технологии СОМ. В составе пакета поставляются файлы настроек для ARCUS2, которые используются для работы с 1С и другие файлы.

# 3\_2 Возможные особенности и ошибки

#### 3\_2\_1 Проблемы при подключении

Если после завершения основного этапа установки вместо сообщения «Готово» на экране появилось сообщение об ошибке, причины могут быть следующие:

#### Для вариантов поставки А и Б:

ПО «Инженико» не установлено или установлено неверно – не зарегистрировано в системном реестре. Выполните следующие действия:

- Находясь в каталоге установки ARCUS2 перейдите в каталог «DLL».
- Выполните команду regsvr32 ArcCom.dll.
- Должно появиться сообщение об успешной регистрации.

#### Для варианта поставки Б:

- ПО ARKOM-1C Connector не установлено или установлено неверно:
- Находясь в папке установки «ARKOM-1C Connector» выполните команду: regsvr32 SBRFCOMObject.dll
- Проанализируйте ошибку, если она появится. Иногда для работы компоненты может не хватать прав пользователя Windows или обновлений операционной системы.

#### 3\_2\_2 В 1С не реализованы сервисные функции

В программах 1С штатно не реализованы две важные сервисные функции «загрузка параметров» и «отмена последней транзакции».

#### <u>Для варианта поставки А:</u>

Эти функции разработчики механизма реализовали в форме параметров.

- Сервис торговое оборудование подключение и настройка торгового оборудования.
- Закладка «Эквайринговые системы»
- Выберите «ИНЖЕНИКО»
- Нажмите «Параметры»
- Нажмите «Функции»

#### <u>Для варианта поставки Б:</u>

Эти функции разработчики механизма реализовали в дополнительной обработке.

- Меню Администрирование раздел «Сервис» «Глобальные дополнительные обработки»:
- «Сервисные функции эквайринга АРКОМ»

•

#### Настройки функций для обоих вариантов поставки:

Загрузка параметров загружает в ПИН-пад параметры процессингового центра. Отмена последней операции отменяет последнюю покупку, сделанную по карте.

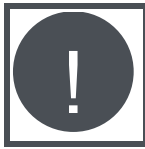

Происходит отмена только факта оплаты в банке. Деньги возвращаются на карту клиента. Документ продажи в 1С, если он существует, не отменяется.

При успешном выполнении операции будут распечатаны слип-чеки.

### **3\_2\_3** Ожидание

Если на экране зеленое окно с сообщением «УЖЕ ОТМЕНА» и идет время, значит эквайринговая система ждет нажатия кнопки Enter от пользователя.

- Если Enter не будет нажат до истечения времени, система вернет ошибку «нет кода ответа».
- Это штатное функционирование системы.

#### 3\_2\_4 Аварийная отмена покупки

#### Только для варианта поставки Б:

В программах 1С две различные операции **«аварийная отмена покупки»** и **«возврат покупки»** в некоторых случаях реализуются через один и тот же метод драйвера, что не позволяет дифференцировать их без дополнительного взаимодействия с пользователем:

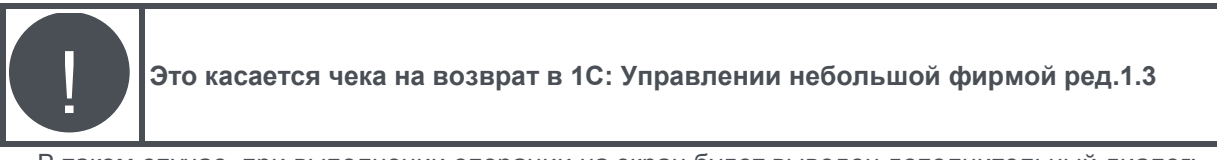

В таком случае, при выполнении операции на экран будет выведен дополнительный диалог:

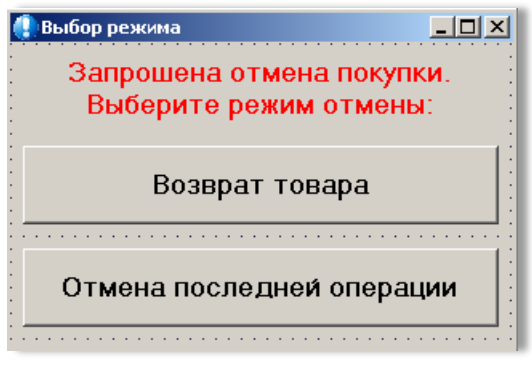

Рис. 9. Выбор режима

Пользователю необходимо выбрать, какую именно операцию он хочет провести, руководствуясь возникшей ситуацией.

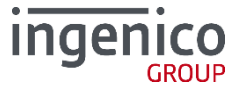

# 4\_Интеграция через RS232 или USB

В зависимости от модели используемого терминала его подключение к ККМ может осуществляться либо через последовательный порт RS232, либо к USB порту.

В случае, если сетевое подключение к банковскому процессингу предполагается осуществлять через оборудование ККМ, то на ней долен быть установлен сетевой интерфейс, через который обеспечивается доступ в сеть. Подключение к процессингу возможно также без участия ККМ, а непосредственно от терминала, в таком случае необходимо наличие канала связи, к которому будет подключен терминал.

На ККМ должна быть установлена операционная система Windows 98/2000/ХР, кассовое ПО, а также пакет ПО Arcus II.

При подключении терминала через порт USB на ККМ должен быть установлен драйвер виртуального СОМ-порта.

В подключаемый терминал должно быть загружено программное обеспечение, версия которого зависит от типа банковского процессинга, а также конфигурационные файлы.

### 4\_1 Схема взаимодействия с ПО ККМ

При проведении безналичного платежа, кассовое ПО должно сформировать данные по платежу:

- Код операции;
- Код валюты;
- Сумма операции в сотых долях.

Собранные кассовым ПО данные по операции записываются им в структуру UserAuthIntFull. Затем ПО кассы должно вызвать библиотечную функцию ProcessOWFull, в качестве параметра передав ей указатель на заполненную структуру UserAuthIntFull. Вызов функции ProcessOWFull является блокирующим, управление диалогом с кассиром передается приложению ПИН-пад.

В ходе выполнения операции могут быть затребованы ввод кода CVC2/CVV2, ввод ПИН-кода. Вся текстовая информация передается в кодировке WIN1251.

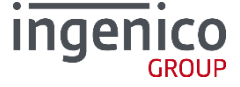

# 5\_Низкоуровневая интеграция

ПО ККМ может взаимодействовать с ПИН-пад без использования библиотеки ARCUS2. В этом случае в ПО ККМ должна быть реализована полная поддержка протокола ARCUS2.

ПИН-пад должен быть настроен на работу с ККМ в соответствии с документом «ARCUS2 для интеграции с кассовыми решениями - Руководство по установке, п. 3.2. Переключение терминала в режим работы с кассой». Устройство (ПИН-пад), после включения питания и запуска ПО находится в состоянии ожидания команды начала проведения операции по настроенному каналу связи (RS232, USB, TCP ...).

После получения команды ПИН-пад переходит в активный режим и начинает обработку запрошенной операции. В процессе выполнения устройство отправляет на ККМ команды открытия тех или иных ресурсов, чтения и записи, печати и отображения различных диалогов. Присланная команда должна быть обработана на ККМ, после чего должен быть выработан ответ на команду и отправлен на ПИН-пад.

В конце каждой операции ПИН-пад отправляет команду завершения операции, после ответа на которую, операция считается завершенной и устройство ККМ должно закрыть все открытые в процессе ресурсы. Операция считается завершенной.

Результат выполнения определяется по значению кода ответа присланного специальной командой с ПИН-пад-а. Отсутствие в процессе выполнения операции подобной команды считается отрицательным результатом выполнения (операция завершилась с неизвестной ошибкой). Так же в процессе проведения может быть прислано несколько таких команд, в этом случае в качестве значения кода ответа используется последнее присланное ПИН-пад-ом.

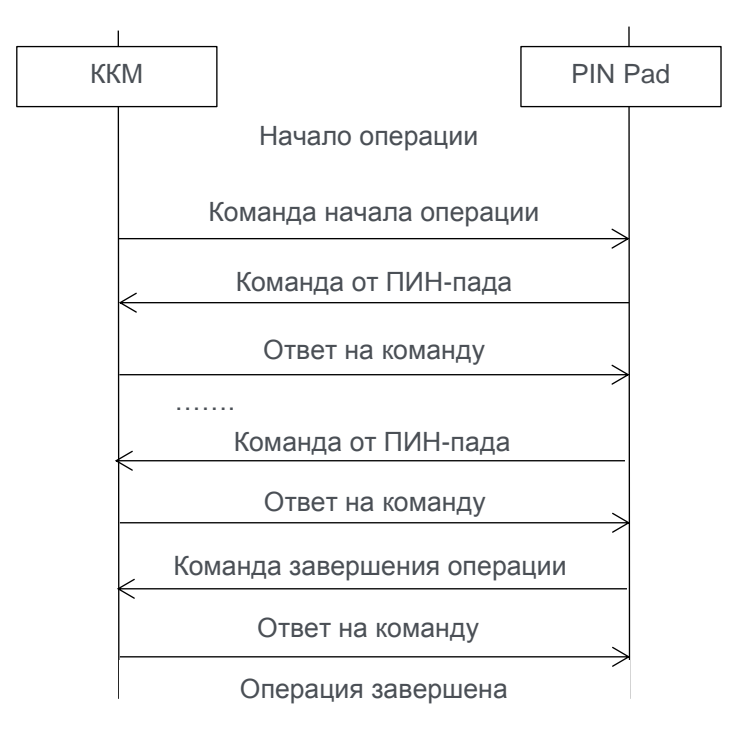

Рис. 10. Общая схема взаимодействия

Описание низкоуровневого протокола взаимодействия предоставляется по запросу в службу технической поддержки Ingenico.

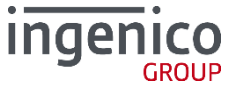

# ПРИЛОЖЕНИЕ 1 ИНФОРМАЦИЯ О ДОКУМЕНТЕ

# Список таблиц

| / | Таблица 1. Хронология изменений                                           | 5  |
|---|---------------------------------------------------------------------------|----|
| 1 | Таблица 2. Условные обозначения                                           | 7  |
| 1 | Таблица 3. Глоссарий                                                      | 7  |
| 1 | Таблица 4. Аббревиатуры                                                   | 9  |
| 1 | Таблица 5. Описание файла настроек ARCUS.CFG ISO                          | 13 |
| 1 | Таблица 6. Описание файла настроек ARCUS.CFG UNIPAY                       | 15 |
| 1 | Таблица 7. Параметры файла данных                                         | 21 |
| / | Таблица 8. Список операций для интеграции с ПО Universal EMV POS (NewWay) | 32 |

# Список рисунков

| Рис. 1. Схема работы ARCUS 2 CAP                                                     | 11 |
|--------------------------------------------------------------------------------------|----|
| Рис. 2. TLS шифрование в режиме IP через кассу                                       | 12 |
| Рис. 3 Схема взаимодействия кассового ПО с модулем Arcus2 с использование ArcCom.DLL | 19 |
| Рис. 4. Банковский чек                                                               | 19 |
| Рис. 5. Чек с ошибкой                                                                | 20 |
| Рис. 6. Виртуальная клавиатура                                                       | 37 |
| Рис. 7. Схема работы ARCUS 2 HRS CAP                                                 | 46 |
| Рис. 8. Схема работы Модуля АС1                                                      | 47 |
| Рис. 9. Выбор режима                                                                 | 49 |
| Рис. 10. Общая схема взаимодействия                                                  | 51 |

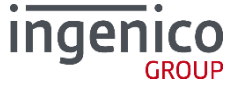

# ПРИЛОЖЕНИЕ 2 ИНТЕГРАЦИЯ С ИСПОЛЬЗОВАНИЕМ СОМ ОВЈЕСТ

Для работы с Connector рекомендуется следующая последовательность действий:

- 1. Создать Request экземпляр объекта *ISAPacketObj* для пересылки данных *Server* для проведения транзакции.
- 2. Создать Response экземпляр объекта ISAPacketObj для получения результатов транзакции от Server.
- 3. Создать экземпляр объекта IConnector Obj для организации каналов обмена данными с Server.
- 4. Подготовить данные для проведения транзакции, заполнив соответствующие поля в Request.
- 5. Послать запрос на проведение транзакции вызовом метода Exchange.
- 6. Повторить предыдущий пункт столько раз, сколько транзакций требуется провести.

# Описание PCPOSTConnectorObj

#### Метод Exchange

- 1. Обменяться информацией с Server, т.е. отправить серверу запрос на проведение транзакции и получить от него ответ.
- 2. Вызвать Connector. Обменяться данными (Request, Response, Timeout, Result)
- Request Данные для проведения транзакции;
- *Response* Результат проведения транзакции;
- Timeout Таймаут на получение результатов проведения транзакции; (не используется)
- *Result* значение, возвращаемое методом *Exchange*.

| Свойство          | № поля | Описание поля                                                                                                    |
|-------------------|--------|----------------------------------------------------------------------------------------------------|
| Amount            | 0      | Сумма операции, выраженная в минимальных единицах валюты.                                                                                                    |
| CurrencyCode      | 4      | Код валюты операции.                                                                                                    |
| DateTimeHost      | 6      | Оригинальная дата и время совершения операции<br>YYYYMMDDHHMMSS на хосте.                                                                                                    |
| CardEntryMode     | 8      | Способ ввода карты (возможные варианты: 1 – ручной, 2 –<br>считыватель магнитной полосы, 3 – микропроцессорная карта<br>вводится через микропроцессорный считыватель ПИН-пад). |
| PAN               | 10     | Номер карты (заполняется совместно с полем 11, В этом случае.                                                                                                    |
| CardExpiryDate    | 11     | Срок действия карты YYMM (заполняется совместно с полем 10, в этом случае поле 12 не заполняется).                                                                             |
| TRACK2            | 12     | Данные дорожки 2 (в этом случае поле 10 и 11 не заполняются).                                                                                                    |
| AuthorizationCode | 13     | Код авторизации (может возвращаться хостом).                                                                                                    |
| ReferenceNumber   | 14     | Номер ссылки.                                                                                                    |
| ResponseCodeHost  | 15     | Код ответа.                                                                                                    |
| TextResponse      | 19     | Дополнительные данные ответа.                                                                                                    |
| DateTimeCRM       | 21     | Дата и время проведения операции на терминале<br>ГГГГММДДччммсс.                                                                                                    |
| TrxID             | 23     | Идентификатор транзакции в коммуникационном сервере.                                                                                                    |
| OperationCode     | 25     | Код операции.                                                                                                    |
| TrxIDCRM          | 26     | Уникальный номер транзакции.                                                                                                    |
| CRMID             | 27     | Идентификатор терминала на входе.                                                                                                    |

| Свойство       | № поля | Описание поля                                                                                                    |  |
|----------------|--------|----------------------------------------------------------------------------------------------------|--|
| SLIP           |        | Образ чека передается в объект response метода Exchange класса<br>PCPOSTConnectorObj. Образ передается в кодировке указанной в<br>параметре PRINTERCHARSET в cashreg.ini.<br>Образ чека также сохраняется в файл. В случае, если с ПИН-пада<br>не приходили команды на печать, свойство имеет значение <i>null</i> .<br>Файл из СОМ-объекта формируется ТОЛЬКО при<br>печати на кассе!<br>Доступно начиная с версии от 2014\12\25 |  |
| CommodityCode  |        | Код товара (тэг "\x1F\x1F").                                                                                                    |  |
| PaymentDetails |        | Детали транзакции (req тэг "\x1F\x4E", rsp тэг "\x1F\x26").                                                                                                    |  |
| ProviderCode   |        | Код провайдера (тэг "\x1F\x4F").                                                                                                    |  |
| ProcessingFlag |        | РIN флаг (тэг "\x1F\x61").                                                                                                    |  |
| CommandResult  |        | Код ответа RESPONSE_CODE.                                                                                                    |  |
| CVV2           |        | CVV2 (тэг "\x1F\x5D").                                                                                                    |  |
| TerminalOutID  |        | Идентификатор терминала (тэг "\x9F\x1C").                                                                                                    |  |
| CashbackAmount |        | cashback - сумма операции, в минимальных денежных единицах (тэг "\x9F\x03").                                                                                                    |  |
| RFU            |        | Тоже самое поле, что и TRACK2. Сделано для поддержки не PA_DSS интерфейсов. (тэг "\x57").                                                                                                    |  |
| BIN            |        | Первые 6 цифр PAN.                                                                                                    |  |
| Last4Digits    |        | Последние 4 цифры PAN.                                                                                                    |  |
| Hash           |        | Хэш (SHA1) от PAN.                                                                                                    |  |
| EncData        |        | Шифрованные данные карты (тэг "\xA1\xA1").                                                                                                    |  |
| Signature      |        | Запуск механизма захвата подписи на терминале.                                                                                                    |  |
| SignaturePath  |        | Установить путь для сохранения файлов подписей.                                                                                                    |  |
| TerminalIDX    |        | Индекс для выбора терминала (USEJL).                                                                                                    |  |

Для использования данных объектов необходимо создать в проекте ссылку на СОМ объект.

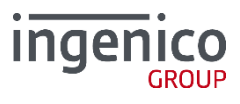

# ПРИЛОЖЕНИЕ 3 НАСТРОЙКА ПИН-ПАД

Перед подключением к ККМ необходимо проверить настройки ПИН-пад:

- 1. Перезагрузить ПИН-пад одновременным нажатием клавиш UP+DOWN+STOP (если используется модель 3070, то отключить и включить питание).
- 2. Во время загрузки нажать и удерживать клавишу MENU (на некоторых моделях данная клавиша обозначена пиктограммой «квадрат»).
- 3. На вопрос «Работа с кассой?» нажать ОК (выбрать ДА в меню выбора режима).
- 4. Выбрать настройки СОМ-порта ПИН-пад (номер, скорость, бит данных, стоп бит).
- 5. Выбрать настройки IP соединения с сервером. На вопрос «IP через кассу?» нажать ОК=ДА или STOP=HET.
- 6. На вопрос «Диалог на кассе?» нажать ОК, если предполагается вывод диалогов на экран кассы или STOP, если диалоги предполагаются на экране ПИН-пад.
- 7. Выбрать настройки принтера. На вопрос «Принтер на кассе?» нажать ОК=ДА или STOP=HET.
- 8. Ввести ширину чека (зависит от типа ПО ПИН-пад и используемого ФРК).
- 9. Выбрать настройку для операции РАСЧЕТ. На вопрос «Код авторизации с кассы?» нажать ОК=ДА или STOP=HET.

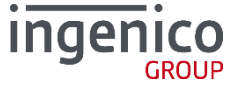

# ПРИЛОЖЕНИЕ 4 ОПИСАНИЕ СТРУКТУРЫ USERAUTHINTFULL

typedef struct

{ int handle; int abg id; int operType; char rfu[InRFU]; char pan[InPan]; char expiry[ InExpiry ]; char pay\_acc[InPan]; char additional\_payment\_data[80]; char amount[ InAmount ]; char original\_amount[ InAmount ]; char currency[ InCurrency ]; char terminalID[InTerminalID ]; char rrn[InRetrievalReference]; char authCode[ InAuthIdentResponse ]; char responseCode[InResponseCode ]; char cardType[InCardType]; char date[InDate]; char time[InTime]; char payment\_data[InPayData]; char data\_to\_print[InPayData]; char home\_operator[InPayData]; char received text message[InReceivedTextMsg]; char text\_message[InReceivedTextMsg]; char AID[InAID]; char ApplicationLabel[InApplicationLabel]; char TVR[InTVR]; int system\_res; unsigned short receiptNumber; unsigned short Invoice; int operatopn\_type; char card\_number[20]; char merchant[80]; char date buffer[100]; unsigned short debit\_number; char debit\_total[7]; char debit\_clear\_total[7]; unsigned short return\_number; char return\_total[7]; char return\_clear\_total[7]; unsigned long butch num; char TrAmount[13]; char enc\_data[64];

char cardholder\_name[InCardholderName]; char max\_discount[InAmount];

char min\_discount[InAmount];

char commission\_amount[ InAmount+1 ]; char PaymentsData[102]; //[in] Код операции (кассовый)

//[out] PAN //[out] Expiry Date FFMM //не используется //не используется //[in] Сумма в копейках //[in] Оригинальная сумма в копейках //[in] Код валюты //[out][in] ID терминала //[in][out] Ссылка (только для операций для которых нужно, в остальных случаях - пуста) //[out][in] Код авторизации //[out] Код ответа //[out] Название типа карты //[out] Дата транзакции //[out] Время транзакции //не используется //не используется //не используется //не используется //[out] Расшифровка //[out]EMV AID //[out]EMV ApplicationLabel //[out]EMV TVR //не используется //номер чека //номер платежа //тип операции //номер карты //Идентификатор организации // //количество дебетовых операций //итог дебет //итог дебет без учета комиссий и скидок //Количество возвратов // // //номер смены / пакета // // [in][out]шифрованные данные карты(PAN) (для ПО с функцией поддержки HRS) //имя владельца карты //максимальная сумма скидки (в минимальных единицах валюты) /минимальная сумма скидки (в минимальных единицах валюты) //сумма комиссии (в минимальных единицах валюты) //для unipay (каждое поле должно заканчиваться «NULL»)

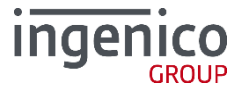

char BIN[7]; char Hash[41]; char Last4Digits[7]; char isDiscoutedGoods; char Balance[InAmount+1]; char TraceID[InTraceID]; char OriginalDateTime[InDateTime]; unsigned short CashRecieptNumber; char OutPutTransactionData[256];

char TransactionID[19]; char ComissionOffline[InAmount]; char ComissionOfflineCurrency[InCurrency]; char ComissionAcquirer[InAmount]; char ComissionAcquirerCurrency[InCurrency]; char ComissionIssuer[InAmount]; char ComissionIssuerCurrency[InCurrency]; char AuthorizedAmount[InAmount]; char AuthorizedAmountCurrency[InCurrency]; char HostResponseCode[InResponseCode]; char HostDialectName[32]; unsigned char CardTypeLimitation;

char RequestedDiscount[ InAmount ];

unsigned char PosEntryMode; char NolCCremoving; char Envelope9F70[LLC\_ENVELOPELEN]; char EqualDeal[LLC\_EQUALDEALLEN]; char HostDesc[LLC\_HOSTDESCLEN]; int EqualDealLen; int HostDescLen; union { struct TLV\_data\_t as\_tlv; unsigned char storage[34]; } Tag9F6E; int OriginalOperType;

/\* add boundary padding here if needed \*/ }UserAuthIntFull;

Enum { InProcCode = 7, InRFU = 60, InPan = 20, InExpiry = 5, InAmount = 13, InCurrency = 4, InTerminalID = 9,

PaymentsData [0:2] – Идентификатор платежа; PaymentsData [3:35] – Дополнительные данные 1; PaymentsData [36:68] - Дополнительные данные 2; PaymentsData [69:101] - Дополнительные данные 3; //BIN карты, поле должно заканчиваться «NULL» //Хэш номера карты (SHA1) //Последние 4 цифры номера карты //Признак дисконтных товаров в чеке //Баланс карты //идентификатор предавторизации //Дата и время оригинальной операции //Номер кассового чека //Дополнительные данные транзакции (сообщение от хоста) //Идентификатр транзакции //Офлайн комиссия //Валюта офлайн комиссии //Комиссия эквайера //Валюта комиссии эквайера //Комиссия эмитента //Валюта комиссии эмитента //Авторизованная сумма //Валюта авторизованной суммы //код ответа от хоста //имя диалекта, по которому проводилась операция // битовая маска. Используется для указания терминалу по какому типу карт проводить операцию (по банковской карте, топливной или карте лояльности): 0 – автоопределение 1 – банковская карта 2 - топливная карта 4 – карта лояльности //сумма в минимальных единицах валюты, которую пользователь хочет оплатить баллами //режим ввода карты

//структурированная разметка тега, заполнять здесь // хранилище для тега (длина 2, макс.содерж. 32)

//[in] Код оригинальной операции при отмене вне смены (только для продукта OW/Fuel+)

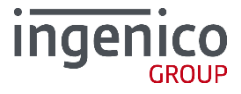

InSpdhTerminalID=17, InRetrievalReference = 13,InAuthIdentResponse = 9,InResponseCode = 4,lnCardType = 80,InDate = 7, InTime = 7, lnBatchNum = 8, InRFUCredit = 50,InPinblock = 17, lnPayData = 50,lnPayld = 3, InMtid = 5, InReceivedTextMsg=80, InAID=80, InApplicationLabel=80, InTVR=80, InCardholderName = 27,InTraceID = 61, InDateTime = 13};

#define LLC\_ENVELOPELEN 192 #define LLC\_EQUALDEALLEN 48 #define LLC\_HOSTDESCLEN 750

### Передача дополнительной информации

С августа 2016 г. в ARCUS 2 появилась возможность передачи дополнительных данных через результирующую структуру, которая будет заполнена после обработки (вызова ProcessOwFull)

| <pre>typedef struct_packed {</pre>     |                                                      |
|----------------------------------------|------------------------------------------------------|
| <pre>char lt_card_number[lnPan];</pre> | //номер карты лояльности                             |
| uint8_t lt_card_flag;                  | //признак карты лояльности (кобрендинговая карта)    |
| uints_t depts_flag;                    | //признак карты лояльности (деретовая карта)         |
| char It_balance[InAmount];             | //доступный баланс по карте лояльности в минимальных |
| chan lt total[]nAmount].               | единицах валюты (LI_BALANCE)                         |
| CHAI IL_COLAI[INAMOUNL],               | //ООЩИИ ОАЛАНС ПО КАРТЕ ЛОЯЛЬНОСТИ В МИНИМАЛЬНЫХ     |
| char lt minus[]nAmount].               | //количество удержанных баллов в минимальных         |
| char re_mmus[mAmoune];                 | елиницах валюты (IT MTNUS)                           |
| char lt plus[]nAmount]:                | //количество начисленных баллов в минимальных        |
|                                        | единицах валюты (LT_PLUS)                            |
| <pre>char lt_max[lnAmount];</pre>      | //максимальное количество бонусов, которые можно     |
|                                        | потратить (LT_MAX)                                   |
| char *client_info;                     | //в случае успешной операции, содержит маркетинговую |
|                                        | информацию для клиента, в случае отказа – причину    |
|                                        | отказа (CL_INFO)                                     |
| size_t client_into_len;                | //длина буфера данных для вывода информации для      |
| char *conneted cards.                  |                                                      |
| char "conected_carus,                  | //Список присоединенных карт, для операции активации |
| size t conected cards len:             | //ллина буфера с ланными о полключенных картах (ло   |
|                                        | 99). разделитель '\'                                 |
| <pre>} ProcessingResult_t;</pre>       |                                                      |

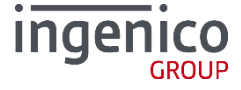

# ПРИЛОЖЕНИЕ 5 ПРИМЕР ИСПОЛЬЗОВАНИЯ БИБЛИОТЕК ARCCOM.DLL / LIBARCUS.SO.X.X.X.XX

# Вызов UserAuthintFull

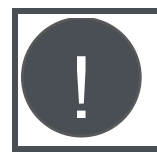

Перед использованием структуры ее необходимо обнулить функцией memset().

```
#include <windows.h>
#include <iostream>
#include <string>
enum
{
InProcCode = 7,
lnRFU = 60.
\ln Pan = 20,
InExpiry = 5,
lnAmount = 13,
InCurrency = 4,
InTerminalID = 9,
lnSpdhTerminalID = 17,
InRetrievalReference = 13,
InAuthIdentResponse = 9,
InResponseCode = 4,
lnCardType = 80,
InDate = 7,
InTime = 7,
lnBatchNum = 8,
InRFUCredit = 50,
InPinblock = 17,
\ln PayData = 50,
\ln Payld = 3,
lnMtid = 5.
InReceivedTextMsg = 80,
InAID = 80,
InApplicationLabel = 80,
InTVR = 80,
lnCardholderName = 27,
InTraceID = 61,
InDateTime = 13
};
#ifdef MSC VER
#pragma pack(push, 1)
#endif
typedef struct
int handle;
int abg_id;
int operType;
```

ingenico

char rfu[InRFU];

char pan[InPan]; char expiry[InExpiry]; char pay\_acc[InPan]; char additional\_payment\_data[80]; char amount[InAmount]; char original\_amount[InAmount]; char currency[InCurrency]; char terminalID[InTerminalID]; char rrn[InRetrievalReference]; char authCode[InAuthIdentResponse]; char responseCode[InResponseCode]; char cardType[InCardType]; char date[InDate]; char time[InTime]; char payment\_data[InPayData]; // данные для отправки на хост char data\_to\_print[InPayData]; // данные для печати на чеке char home\_operator[InPayData]; // данные для печати на чеке char received\_text\_message[InReceivedTextMsg]; char text\_message[InReceivedTextMsg]; char AID[InAID]; char ApplicationLabel[InApplicationLabel]; char TVR[InTVR]; int system res; unsigned short receiptNumber; unsigned short Invoice; int operatopn\_type; char card\_number[20]; char merchant[80]; char date\_buffer[100]; unsigned short debit number; char debit total[7]; char debit clear total[7]; unsigned short return\_number; char return\_total[7]; char return clear total[7]; unsigned long butch\_num; char TrAmount[13]; char enc\_data[64]; char cardholder\_name[InCardholderName]; char max discount[InAmount]; char min discount[InAmount]; char commission amount[InAmount + 1]; char PaymentsData[102]; терминировано)

//в unipay (каждое поле должно быть нултерминировано) PaymentsData [0:2] – идентификатор платежа; PaymentsData [3:35] – Поле платежа, значение 1; PaymentsData [36:68] - Поле платежа, значение 2; PaymentsData [69:101] - Поле платежа, значение 3;

char BIN[7]; char Hash[41]; char Last4Digits[7]; char isDiscoutedGoods; char Balance[InAmount + 1]; char TraceID[InTraceID]; char OriginalDateTime[InDateTime]; unsigned short CashRecieptNumber; char OutPutTransactionData[256]; char TransactionID[19]; char ComissionOffline[InAmount];

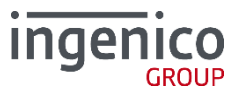

```
char ComissionOfflineCurrency[InCurrency];
char ComissionAcquirer[InAmount];
char ComissionAcquirerCurrency[InCurrency];
char ComissionIssuer[InAmount];
char ComissionIssuerCurrency[InCurrency];
char AuthorizedAmount[InAmount];
char AuthorizedAmountCurrency[InCurrency];
char HostResponseCode[InResponseCode];
char HostDialectName[32];
unsigned char CardTvpeLimitation:
                                                 //признак процессинга. см. CARD TYPE *
char RequestedDiscount[InAmount];
                                                 //сумма в минимальных единицах валюты, которую
                                                 пользователь хочет оплатить баллами
unsigned char PosEntryMode;
                                                 //режим ввода карты
char NoICCremoving;
char Envelope9F70[LLC_ENVELOPELEN];
                                                 //содержимое тега 9F70 карточки (проект LLC)
char EqualDeal[LLC_EQUALDEALLEN];
                                                 //содержимое тега EqualDeal (проект LLC)
char HostDesc[LLC_HOSTDESCLEN];
                                                 //содержимое тега HostDesc (проект LLC)
int EqualDealLen;
                                                 //длина тега EqualDeal (проект LLC)
int HostDescLen;
                                                 //длина тега HostDesc (проект LLC)
union {
   struct TLV data t as tlv;
   unsigned char storage[34];
} Tag9F6E;
int OriginalOperType;
                                                 //[in] Код оригинальной операции при отмене вне
                                                 смены (только для продукта OW/Fuel+)
  /* add boundary padding here if needed */
UserAuthIntFull;
#ifdef _MSC_VER
#pragma pack(pop)
#endif
typedef int( cdecl * PCPOSFUNCFULL)(UserAuthIntFull *auth st full, int size);
int main(void) {
HMODULE hLib =
LoadLibrary("D:\\work\paces\\arcus workspace\\arccom\\ArcCom Win32 Debug MinDependency\\
ArcCom.dll");
_PCPOSFUNCFULL ProcessOwFull = (_PCPOSFUNCFULL)GetProcAddress(hLib, "ProcessOwFull");
UserAuthIntFull auth;
memset(&auth, 0, sizeof(UserAuthIntFull));
auth.operType = 1;
strncpy s(auth.amount, sizeof(auth.amount), "1234", 4);
int res = ProcessOwFull(&auth, sizeof(UserAuthIntFull));
FreeLibrary(hLib);
return 0;
}
```

# Вызов Результирующей структуры

```
/**

* \brief Sets structure for getting processing results.

*

* \param [in] func - pointer to ProcessingResult_t structure.

*/

DLL_EXPORT void __cdecl SetProcessingResultStruct(ProcessingResult_t * result, size_t

struct_length);
```

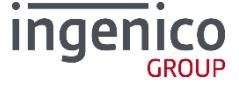

```
#include <stdio.h>
#include <dlfcn.h>
#include <string.h>
#include "arcus.h"
BasketOfGoods_t cur_busket;
GoodsItem_t items[2];
int PrepareGoodsBasket(){
cur_busket.version = 1
cur_busket.curcode = 643;
cur_busket.total_amount = 14513; //145 руб. 13 коп.
snprintf(cur_busket.sale_number, sizeof(cur_busket.sale_number), "123456789012");
cur_busket.sale_number_len = strlen(cur_busket.sale_number);
cur_busket.items_number = 2;
cur_busket.items = items;
items[0].version = 1;
items[0].version = 1;
snprintf(items[0].product_name, sizeof(items[0].product_name), "Fanta");
items[0].product_name_len = strlen(items[0].product_name);
snprintf(items[0].commodity_code, sizeof(items[0].commodity_code), "00100062");
items[0].commodity_code_len = strlen(items[0].commodity_code);
items[0].dispenser_number = 0;
items[0].measure = 'U';
items[0].exponenta = 0;
items[0].quantity = 1;
items[0].price = 7513;
items[0].amount = 7513;
items[1].version = 1;
snprintf(items[1].product_name, sizeof(items[1].product_name), "AI-92");
items[1].product_name_len = strlen(items[1].product_name);
snprintf(items[1].commodity_code, sizeof(items[1].commodity_code), "00100074");
items[1].commodity_code_len = strlen(items[1].commodity_code);
items[1].dispenser_number = 3;
items[1].measure = 'U';
items[1].exponenta = 2;
items[1].quantity = 200;
items[1].price = 3500;
items[1].amount = 7000;
items[1].version = 1;
return 0:
}
BasketOfGoods_t * GetGoodsBasket(void){
        return &cur_busket;
}
int MessageToStdout(const char *message, void *userdata){
printf("%s", message);
return 0;
ł
int main( int argc, char ** argv){
UserAuthIntFull auth;
DialogsCBs
                         dialogs;
memset(&dialogs, 0, sizeof(DialogsCBs));
memset(&auth, 0, sizeof(UserAuthIntFull));
 //the basket must to be prepared before calling ProcessOwFull
PrepareGoodsBasket();
//set call-back for geting basket of goods
SetBasketOfGoodsCB( GetGoodsBasket);
dialogs.size = sizeof(DialogsCBs);
dialogs.cbfInfo = MessageToStdout;
dialogs.cbfStatus = MessageToStdout;
SetDialogsCBs(&dialogs);
auth.operType = 1;
```

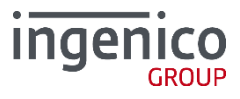

| <pre>snprintf(auth.amount, lnAmount -1, "14513");<br/>snprintf(auth.currency, lnCurrency - 1, "643");<br/>auth.CardTypeLimitation  = CARD_TYPE_PETROL;<br/>char RequestedDiscount[ lnAmount ];<br/>которую</pre> | //запрос оплаты по топливной карте<br>//сумма в минимальных единицах валюты, |
|----------------------------------------------------------------------------------------------------|------------------------------------------------------------------------------|
| <pre>//all ready to beginig paymant ProcessOwFull(&amp;auth, sizeof(UserAuthIntFull));</pre>                                                                                                    | пользователь хочет оплатить баллами                                          |
| return 0;<br>}                                                                                                    |                                                                              |

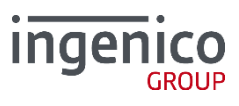

# ПРИЛОЖЕНИЕ 6 ПРОТОТИПЫ ФУНКЦИЙ ДИАЛОГОВ ARCUS.H

/\*\* 4 \brief Menu dialog - описание меню: \* \param caption [in] - заголовок меню; - указатель на пункт меню; \param items [in] \* \param number [in] - номер пункта меню; \* \param timeout [in]
\* \param userdata [in] - время ожидания выбора (миллисекунды); - указатель на данные пользователя (см. DialogsCBs); \* ∖функция возвращает номер выбранного пункта меню иди «-1» в случае отказа. \*\* / typedef int (\_\_cdecl \*cbMenu)(const char \*caption, const char \*\*items, int number, uint32\_t timeout, void \*userdata); / \* \brief Yes/No dialog - диалог да/нет; \* \param caption [in]
\* \param message [in] \* - заголовок диалога; - сообщение; \* \param timeout [in] - время ожидания выбора (миллисекунды); - указатель на данные пользователя (см. DialogsCBs); \param userdata [in] \* \функция возвращает значение 1 - да, 0 - нет. \*\* / typedef int (\_\_cdecl \*cbYesNoDialog)(const char \*caption, const char \*message, uint32\_t
timeout, void \*userdata); ′́∗ \brief Warnig dialog - важная информация; \* \param message [in]
\* \param timeout [in] \* - сообщение; - время ожидания выбора (миллисекунды); \* \param userdata [in] - указатель на данные пользователя (см. DialogsCBs); \возвращает О или -1 по истечении таймаута. \*\*/ typedef int (\_\_cdecl \*cbwarningDialog)(const char \*message, uint32\_t timeout, void \*userdata); / \* \brief Information message to the client - краткая информация для клиентов; \* - сообщение; - указатель на данные пользователя (см. DialogsCBs); \param message [in] \* \param userdata [in] \функция возвращает 0 - если успешно, -1 в случае ошибки. \*\*/ typedef int (\_\_cdecl \*cbInfo)(const char \*message); \* \brief Terminal status message - статус терминала; \param message [in] - сообщение; \* - сообщение; \* - указатель на данные пользователя (см. DialogsCBs); \param userdata [in] \ функция возвращает 0 – если успешно, -1 в случае ошибки. \*\*/ typedef int (\_\_cdecl \*cbStatus)(const char \*message, void \*userdata); \* \brief Edit string\_dialog - диалог для изменения введенных данных; \* \param caption [in] - заголовок диалога; \* - данные для изменения \param data [in] \param buffer [out]
\param buffersize [in] \* - исходящий буфер; \* - размер исходящего буфера; \param mask [in] \param mode [in] - маска вводимых данных; \* - режим ввода; \param timeout [in]
\param userdata [in] \* - время ожидания выбора (миллисекунды); aram userdata [in] – указатель на данные пользователя (см. DialogsCBs); \ функция возвращает 0 – если успешно, -1 в случае ошибки. \* \*\*/ typedef int (\_ \_cdecl \*cbStringEdit)(const char \*caption, const char \*data, char \*buffer size\_t buffersize, const char \*mask, const char \*mode, uint32\_t timeout, void \*userdata);

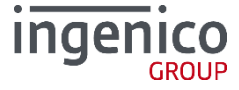

# ПРИЛОЖЕНИЕ 7 МИНИМАЛЬНЫЙ ПЕРЕЧЕНЬ ПОДДЕРЖИВАЕМЫХ ОПЕРАЦИЙ

Интерфейс кассира кассового ПО должен поддерживать вызов модуля АРКУС2 для выполнения следующих финансовых и административных операций:

#### • ТОРГОВЛЯ – (БАНК- ВЫДАЧА НАЛИЧНЫХ)

1 ОПЛАТА ТОВАРА (ВЫДАЧА НАЛИЧНЫХ) 2 ВОЗВРАТ ТОВАРА (КРЕДИТ, ПОПОЛНЕНИЕ СЧЕТА) 3 ОТМЕНА ПОСЛЕДНЕЙ ПОКУПКИ (ОТМЕНА ВЫДАЧИ / КРЕДИТА) 4 ЗАКРЫТИЕ\_ДНЯ (СВЕРКА ИТОГОВ СМЕНЫ, ПАКЕТА, ДНЯ — Z отчет) 5 ПЕЧАТЬ ЖУРНАЛА ОПЕРАЦИЙ 6 МЕНЮ КАССИРА (МЕНЮ АДМИНИСТРАТОРА)

#### • ОТЕЛИ, АЗС, РЕСТОРАНЫ

7 ПРЕАВТОРИЗАЦИЯ (резервирование суммы) [опция] 8 ЗАВЕРШЕНИЕ РАСЧЕТА ПО ПРЕАВТОРИЗАЦИИ [опция]

#### • ПРИ НАЛИЧИИ ТЕХ.ВОЗМОЖНОСТИ АРМ ТОРГОВЛИ

9 ОТМЕНА ОПЕРАЦИИ ПО НОМЕРУ ЧЕКА [опция]

В большинстве случаев в ПО терминала определены 3 операции:

- ВОЗВРАТ ТОВАР служит для возврата денежных средств на счёт клиента. В большинстве случаев выполняется если начальная операция оплаты была в другой смене (на другом терминале). Для проведения операции обязательно запрашивается карта клиента. Другие данные могут отличаться (номер чека, RRN, сумма) и настраиваются при конфигурации терминала. «Возврат» является кредитовой операцией с перечислением средств на счёт клиента, поэтому обрабатывается банком дольше (от 3х до 40 дней).
- ОТМЕНА ПОСЛЕДНЕЙ это технологическая отмена, при которой не запрашиваются данные о проведенной транзакции (номер чека, номер RRN, PAN карты и д.р.). Команда вызывается кассовым ПО в случае, когда необходимо отменить последнюю успешную оплату (строго говоря, можно отменять и другие успешные транзакции, но необходимо уточнять такую возможность для каждого конкретного процессинга). В случае если транзакцию отменить нельзя, терминал выдаст сообщение "Невозможно отменить"
- УНИВЕРСАЛЬНАЯ ОТМЕНА служит для отмены с обязательным указанием данных о начальной транзакции и предъявлением карты клиента. Запрашиваемые данные могут быть различны, и настраиваются при конфигурации терминала. В большинстве случаев Отмену можно проводить только если начальная операция оплаты была в этой же смене. В этом случае, чаще всего, для поиска начальной транзакции в журнале терминала используется RRN (хотя возможно использовать и номер чека). Операция «Отмена» обрабатывается на хосте достаточно быстро и средства поступают обратно на счёт клиента.

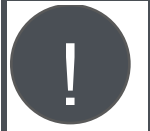

В связи с тем, что из структуры UserAuthIntFull можно получить RRN, желательно его и использовать для операциий «Универсальная отмена» и «Возврат».

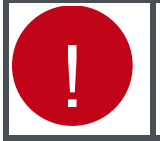

Использование каждой из них необходимо обговаривать непосредственно с банком.

inae

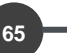

# ПРИЛОЖЕНИЕ 8 ФУНКЦИОНАЛ DLS (ОПЦИОНАЛЬНО)

Данный функционал доступен для процессинга OpenWay.

Функционал реализует применение системы лояльности и фискализации DLS – поддержка протокола АПДК версии 8.1.2.

Для подключения функционала необходимо обновить ArcCom.dll и CommandLineTool.exe.

Поддерживается 2 режима интеграции с кассой: полная и легкая интеграции.

### Режим легкой интеграции с кассой

Обеспечивает работу системы лояльности без модернизации ПО кассы. Основан на использовании специализированных кодов валют (для операций Оплата / Возврат).

- 999 будет выполнена операция Оплата за бонусы / Возврат за бонусы;
- 998 будет выполнена операция Оплата за наличные с начислением бонусов / Возврат за наличные со списанием бонусов.

### Режим полной интеграции с кассой

#### Оплата

Стандартный запуск операции.

В режиме работы с кассой опционально поддерживается передача на хост DLS списка товаров. Для этого необходимо заполнить структуру UserAuthIntFull и передать ее функции DIsProcessOw(UserAuthIntFull \*auth\_st, char \* data, unsigned int data\_size); где data - указатель на список товаров.

#### Оплата наличными с начистением бонусов и без

Аналогично операции оплата. В режиме работы с кассой поддерживает режим Silent, когда не запрашивается на предъявление карта и не печатается чек.

Этот режим включается записью '1' в поле PaymentsData[102] структуры UserAuthIntFull.

#### Возврат со списанием бонусов и без

Операция возврат подразумевает передачу на терминал:

- список товаров (аналогично операции оплата);
- rrn (поле rrn структуры UserAuthIntFull).

При отсутствии rrn будет выведен диалог для ввода rrn. Если терминал не смог найти по rrn дату проведения операции, будет выведен диалог для ввода даты.

#### Открытие смены

Подразумевает передачу на терминал:

- код кассира (поле rrn структуры UserAuthIntFull);
- (опционально) фио кассира (поле PaymentsData[102] структуры UserAuthIntFull).

При отсутствии кода кассира будет выведен диалог для ввода кода.

#### Инкассация

Подразумевает передачу на терминал:

- внесенная сумма (поле amount структуры UserAuthIntFull);
- изъятая сумма (поле original amount структуры UserAuthIntFull).

При отсутствии данных будет выведен диалог для ввода.

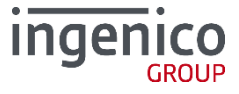

# ПРИЛОЖЕНИЕ 9 ОПИСАНИЕ ВНУТРЕННИХ КОДОВ ОТВЕТОВ ARCUS 2

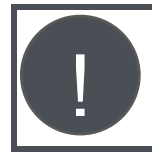

Раздел содержит описание внутренних кодов ответа, которые платежное приложение передает на касу. При интеграции с некоторыми специальными версиями ПО Universal EMV POS

коды ответа подменяются на те, которые правильно интерпретируются ПО.

# Внутренние коды ответа ARCUS2 для Universal EMV POS (NewWay)

| Код<br>ответа | Расшифровка                                                                    |
|---------------|--------------------------------------------------------------------------------|
| 000           | успешная операция                                                              |
| 086           | ошибка при вводе пина                                                          |
| 088           | ошибка при расчете МАС                                                         |
| 096           | ошибка в конфигуарции, для ПО не MULTIHOST – ошибка сверки итогов              |
| 099           | ошибка при определении карты                                                   |
| 100           | выполенение транзакции прервано                                                |
| 200           | ошибка при сверке итогов                                                       |
| 201           | отказ ввода номера чека                                                        |
| 202           | оригинальная транзакция не найдена                                             |
| 203           | отказ ввода суммы при подготовке операции                                      |
| 204           | отказ ввода оригинальной суммы при подготовке операции                         |
| 205           | отказ ввода RNN (уникальной идентифицирующей информации)                       |
| 206           | отказ подтверждения операции типа отмены (SmartVista)                          |
| 207           | отказ ввода ID предавторизации                                                 |
| 208           | зарезервировано для SV_05                                                      |
| 209           | ошибка построения списка (меню) доступных валют / отказ выбора валюты          |
| 210           | ошибка поиска номера чека / для ПО не MULTIHOST – отказ ввода кода авторизации |
| 211           | ошибка поиска транзакции в логе                                                |
| 212           | таймаут ввода карты                                                            |
| 213           | отказ ввода карты кассира                                                      |
| 214           | отказ ручного ввода РАN карты                                                  |
| 215           | отказ подтверждения типа карты                                                 |
| 216           | отказ выбора операции                                                          |
| 217           | ошибка сбора данных для операции типа отмена                                   |
| 218           | операция уже отменена                                                          |
| 219           | отказ ввода кода авторизации                                                   |
| 221           | зарезервировано для SV_05                                                      |
| 222           | нет PAN, для ПО не MULTIHOST – подмена вместо 211                              |
| 223           | ошибка связи с кассой, для ПО не MULTIHOST подмена 222                         |
| 224           | зарезервировано для SV_05 – подмена вместо 201                                 |
| 225           | зарезервировано для SV_05 – подмена вместо 202                                 |
| 226           | зарезервировано для SV_05 – подмена вместо 203                                 |

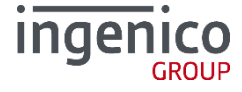

| Код<br>ответа | Расшифровка                                                                |
|---------------|----------------------------------------------------------------------------|
| 227           | зарезервировано для SV_05 – подмена вместо 204                             |
| 228           | зарезервировано для SV_05 – подмена вместо 205                             |
| 229           | зарезервировано для SV_05 – подмена вместо 206                             |
| 230           | отказ ввода кода авторизации                                               |
| 231           | зарезервировано для SV_05 – подмена вместо 207                             |
| 232           | зарезервировано для SV_05 – подмена вместо 209                             |
| 233           | карта не прочитана ни в одном интерфейсе (ошибка чтения MS)                |
| 234           | ошибка при чтении чипа карты                                               |
| 235           | сумма отмены превышает сумму исходной операции                             |
| 236           | отменяемая операция не является последней                                  |
| 237           | частичная отмена не разрешена                                              |
| 240           | TMS ID не определен для сессии TMS (SV_05)                                 |
| 241           | Batch не закрыт для сессии TMS (SV_05)                                     |
| 242           | нет возможности установить скрипт сессии TMS (SV_05)                       |
| 243           | ошибка при выполнении TMS сессии (SV_05)                                   |
| 250           | карта была вытащена из ридера до окончания операций с ней                  |
| 301           | отказ выбора виртуального терминала                                        |
| 302           | невозможно отменить операцию                                               |
| 303           | нужно закрыть смену                                                        |
| 304           | валюта не доступна                                                         |
| 305           | карта не обслуживается                                                     |
| 320           | отказ от ввода подписи                                                     |
| 321           | неверная сумма                                                             |
| 322           | ошибка ID-виртуального терминала                                           |
| 323           | не доступен чип ридер - (актуально для I9500 и IUN)                        |
| 324           | бесконтактный ридер не обнаружен или неисправен                            |
| 325           | пин-пад деактивирован                                                      |
| 356           | iUN обнаружил проблему, но источник проблемы неизвестен                    |
| 330           | отказ от ввода                                                             |
| 331           | неверный параметр запроса                                                  |
| 332           | отказ от ввода номера телефона                                             |
| 333           | ошибка передачи номера телефона                                            |
| 401           | ошибка чтения карты кассира                                                |
| 402           | транспорт не поддерживается                                                |
| 403           | в конфигурации отсутствуют точки доступа для доступа к хосту               |
| 404           | ошибка ответа хоста                                                        |
| 405           | нет отложенных операций                                                    |
| 410           | ошибка загрузки рабочего ключа                                             |
| 411           | таймаут обнаружения карты                                                  |
| 412           | ошибка расшифровки HRS криптограммы                                        |
| 500           | закончилось место для хранения слипов, для ПО не MULTIHOST – подмена 988   |
| 600           | транзакция отклонена хостом                                                |
| 900           | ошибка при установки соединения – текст, для ПО не MULTIHOST – подмена 998 |
| 915           | код ошибки для проектов спец. карт                                         |

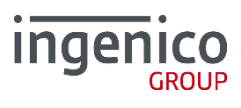

| Код<br>ответа | Расшифровка                                           |
|---------------|-------------------------------------------------------|
| 941           | ншибка генерации списка операций                      |
| 970           | временный код ответа для проекта ELGAVA_TRANSPORT     |
| 971           | код проекта ELGAVA_TRANSPORT                          |
| 984           | рестарт терминала по повторной команде с кассы        |
| 985           | CLESS MIFARE                                          |
| 987           | таймаут чтения MS карты                               |
| 988           | ошибка чтения MS карты (определения интерфейса карты) |
| 989           | ошибка формата MS карты                               |
| 990           | отказ проведения операции                             |
| 991           | ошибка при проверке срока действия карты              |
| 992           | команда для кассы OPDET вернула 0 или ошибку          |
| 993           | отказ ввода PIN, для ПО не MULTIHOST – подмена 305    |
| 994           | ошибка при работе с модулем шифрования                |
| 995           | ошибка при вводе ключа с кассы                        |
| 996           | не верный формат команды с кассы                      |
| 997           | проверка деталей платежа - подпись                    |
| 998           | проверка деталей платежа                              |
| 999           | успешно подготовлены диапазоны чеков                  |

# Внутренние коды ответа ARCUS2 для Universal EMV POS (Unipay)

| Код<br>ответа | Расшифровка                                                        |
|---------------|--------------------------------------------------------------------|
| 000           | успешная операция                                                  |
| 050           | выполенение транзакции прервано                                    |
| 250           | карта была вытащена из ридера до окончания операций с ней          |
| 304           | валюта не доступна                                                 |
| 984           | предыдущая команда не закончена                                    |
| 991           | ошибка выбора кассира                                              |
| 992           | ошибка чтения EMV карты или невозможно обработать команду от кассы |
| 998           | ошибка при установки соединения                                    |

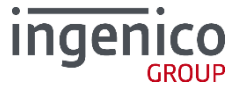